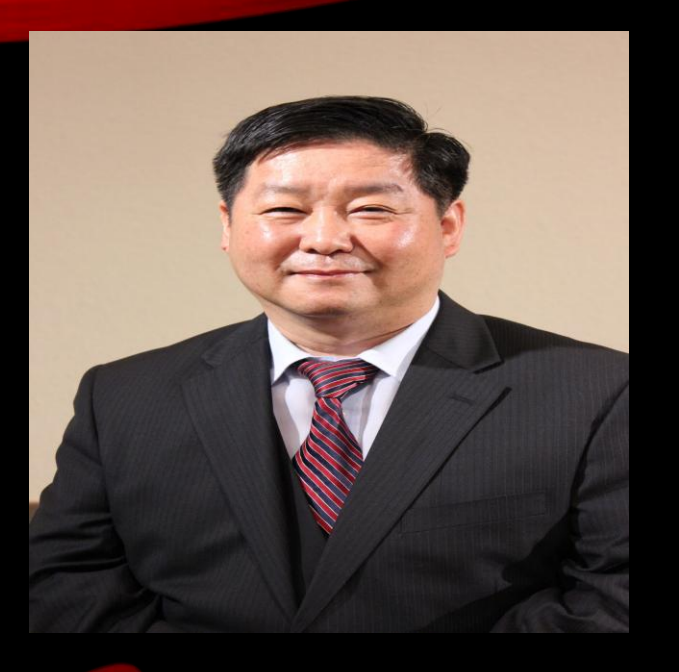

Grace Mission University 조현주 교수

# ChatGPT

Perplexity NoteboolM

Felo

**CE533 Family Ministry** 

마 28:18 **예수께서 나아와 말씀하여 이르시되** 하늘과 땅의 모든 권세를 내게 주셨으니 마 28:19 **그러므로 너희는 가서** 모든 민족을 제자로 삼아 아버지와 아들과 성령의 이름으로 세례를 베풀고 가르쳐 지키게 하라 볼지 어다 내가 세상 끝날까지 너희와 항상 함께 있으리라 하시니라

### 인공지능(AI)를 활용한 교육, 목회, 선교 목적

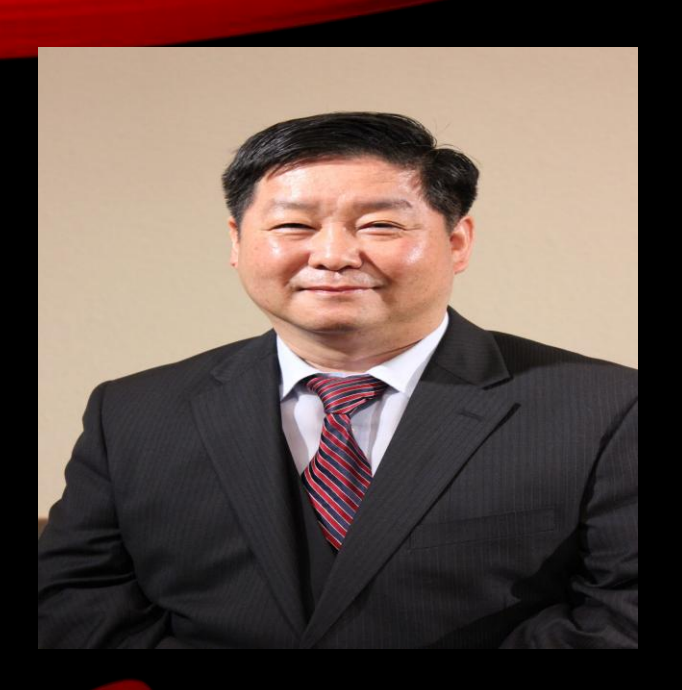

# ChatGPT 자료 찾기 웹사이트 주소 Chat.openai.com

Grace Mission University 조현주 교수

**CE533 Family Ministry** 

### 인공지능(AI) ChatGPT, 활용법

ChatGPT 웹사이트

### Chat.openai.com

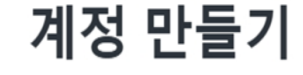

\$

이메일 주소\*

계속

이미 계정이 있으신가요? 로그인

또는

G Google로 계속하기

📕 Microsoft 계정으로 계속하기

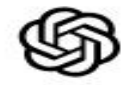

### 계정 만들기

이메일 주소\*

계속 이미계정이 있으신가요? 로그인 또는 Google로 계속하기 Microsoft 계정으로 계속하기

### 참고 문헌으로 PDF 가져와서 핵심 내용 서론과 본론과 결론, 모르는 내용 쉽게 읽기

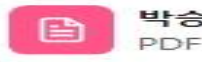

박승로-3장 -교회 성장학 관점에서의 교...

내가 제시한 pdf 파일에서 교회 성장학 관점에서의 가정 교회의 각 주제로 교회 성장의 정의, 교회 성장의 목표, 교회 성장과 가정 교회, 족속 운동. 동일집단 원리, 교회 성장을 위한 작은 세로포서의 작은 교회, 평신도 참여등 각 주제를 중심으로 서론과 본론 10개와 결론 을 나의 pdf 자료를 인용하여 요약하라. 그리고 "반드시 pdf에서 인 용한 부분에 대해서는 문장 끝에 인용한 페이지를 적어 주세요. 그 예로 (p119)와 같은 형태로 페이지를 표시해 주세요".

### 가정교회와 교회 성장학 관점에서의 연구 요약

서론

교회 성장학은 도날드 맥가브란(Donald McGavran)에 의해 처음으로 사용된 개념으로, 교회의 본질적인 성장뿐만 아니라 다양한 방법론적 접근을 포함한다. 가정교회는 이러한 교회 성장의 중요한 전략 중 하나 로 평가되며, 이는 현대 사회에서 더욱 강조되고 있다(p.116). 본 연구에서는 가정교회를 중심으로 교회 성 장의 정의, 목표, 교회 성장과 가정교회의 관계, 족속 운동, 동일집단 원리, 작은 교회 전략, 평신도 참여 등 의 주제를 통해 교회 성장학적 관점에서 분석하고자 한다.

### 본론

### 1. 교회 성장의 정의

맥가브란은 교회 성장을 "잃은 양을 찾아내어 잘 양육차으로써 그리스도의 제자로 성장시키는 모든 행 ↓ 위"라고 정의했다(p.118). 와그너는 교회 성장을 예수 그리스도와 관계없는 사람들이 신앙을 갖도록 하는

| 무엇이든 물어보세요                      |  |  |
|---------------------------------|--|--|
| +     ⊕     검색     ♀     심층 리서치 |  |  |

### 1PDF 3장→2질문→3대답→4페이지

박승로-3장 -교회 성장학 관점에서의 교...

내가 제시한 pdf 파일에서 교회 성장학 관점에서의 가정 교회의 각 주제로 교회 성장의 정의, 교회 성장의 목표, 교회 성장과 가정 교회, 족속 운동. 동일집단 원리, 교회 성장을 위한 작은 세로포서의 작은 교회, 평신도 참여등 각 주제를 중심으로 서론과 본론 10개와 결론 을 나의 pdf 자료를 인용하여 요약하라. 그리고 "반드시 pdf에서 인 용한 부분에 대해서는 문장 끝에 인용한 페이지를 적어 주세요. 그 예로 (p119)와 같은 형태로 페이지를 표시해 주세요".

PDF

### 가정교회와 교회 성장학 관점에서의 연구 요약

서론

교회 성장학은 도날드 맥가브란(Donald McGavran)에 의해 처음으로 사용된 개념으로, 교회의 본질적인 성장뿐만 아니라 다양한 방법론적 접근을 포함한다. 가정교회는 이러한 교회 성장의 중요한 전략 중 하나 로 평가되며, 이는 현대 사회에서 더욱 강조되고 있다(p.116). 본 연구에서는 가정교회를 중심으로 교회 성 장의 정의, 목표, 교회 성장과 가정교회의 관계, 족속 운동, 동일집단 원리, 작은 교회 전략, 평신도 참여 등 의 주제를 통해 교회 성장학적 관점에서 분석하고자 한다.

### 본론

### 1. 교회 성장의 정의

맥가브란은 교회 성장을 "잃은 양을 찾아내어 잘 양육추으로써 그리스도의 제자로 성장시키는 모든 행 ♥ 위"라고 정의했다(p.118). 와그너는 교회 성장을 예수 그리스도와 관계없는 사람들이 신앙을 갖도록 하는

| 무엇이든 물어보세요          |   |
|---------------------|---|
| + ⊕ 검색 ♥ 심층 리서치 ••• | • |

### 1다 단→2쉬운말로 풀어서 쓰기

위의 서론 본론 결론을 중학생이 이해할 수 있는 말로 쉽게 설명해 주세요

### 폴 리쾨르의 '상징'에 대한 쉬운 설명

### 서론: 상징이란 무엇일까요?

우리는 일상에서 많은 상징(symbol)을 사용합니다. 예를 들어, 하트(♥)를 보면 '사랑'이 떠오르고, 십자가 (๗)를 보면 '기독교'가 생각납니다. 이처럼 어떤 그림이나 이야기, 단어가 단순한 의미를 넘어서 더 깊은 뜻을 전달할 때, 우리는 그것을 '상징'이라고 부릅니다.

철학자 폴 리쾨르(Paul Ricoeur) 는 이런 상징이 우리 생각과 문화를 형성하는 데 아주 중요한 역할을 한 다고 말했어요. 특히 그는 악(Evil) 이라는 어려운 개념을 이해하는 데도 상징이 필요하다고 했죠. 악이 무 엇인지 단순한 말로 설명하기는 어렵지만, 우리가 성경 이야기나 신화에서 악을 상징하는 것들을 보면 쉽 게 이해할 수 있어요.

### 본론 1: 악의 상징은 어떻게 만들어질까요?

⊕ 검색 🔗 심층 리서치 🛛 •••

리쾨르는 사람들이 악을 이해할 때 여러 가지 이야기(신화) 와 상징 을 사용한다고 했어요. 예를 들어, 성 경의 에덴동산 이야기 를 생각해 보세요.

• 선악과(善惡果, The Forbidden Fruit) ●: 이 과일은 단순한 과일이 아니라, '불순종'과 '죄'를 상징해 요. 아담과 하와가 이 열매를 먹었을 때, 세상에 ↓ 「들어왔다는 이야기를 통해 인간의 나쁜 선택이

| 무엇이 | 기는 | 물어! | 보세요 |  |
|-----|----|-----|-----|--|
|     |    |     |     |  |

+

## 1이해가 안되는 부분 다시 설명 요청

(1) 초대교회의 모습과 유사성 사도행전 2:46-47에 따르면, 초대교회 성도들은 성전과 집에서 모이 며 함께 교제하고 하나님을 찬양하였다. 이는 교회가 단순한 예배 장 소가 아니라 삶을 나누는 공동체였음을 보여준다. 초대교회의 이러 한 형태는 지금의 가정교회 운동과 유사하다. 이 부분이 이해가 잘 안된다. 좀 더 구체적으로 쉽게 서론 본론 결론 으로 설명해 주세요

### 초대교회의 모습과 현대 가정교회의 유사성

### I. 서론

오늘날 교회는 대형화되고 조직적으로 운영되는 경우가 많지만, 초기 기독교 공동체의 모습은 지금과 달 랐다. 사도행전에 기록된 초대교회는 성도들이 성전에서 예배드리는 것뿐만 아니라, 각 가정에서 모여 함 께 음식을 나누고 교제하며 신앙을 실천하는 모습을 보였다. 이러한 초대교회의 모습은 현대 교회의 가정 교회 또는 셀 모임과 유사하다. 그렇다면, 초대교회의 신앙 공동체가 가정에서 이루어졌다는 것은 무엇을 의미하며, 오늘날 교회에서 가정교회 운동이 필요한 이유는 무엇일까? 이를 본론에서 구체적으로 살펴보 겠다.

표. 본론

### 1. 초대교회의 신앙 공동체는 가정에서 이루어졌다

사도행전 2:46-47은 초대교회의 성도들이 성전과 각 가정에서 함께 예배하고 교제하며 음식을 나누고 기 도했다고 기록하고 있다.

- 성전에서의 모임과 가정에서의 모임
   초대교회 성도들은 성전에서 함께 예배를 드렸지만, 신앙생활의 핵심은 가정에서도 지속되었다. 즉, 대형 집회뿐만 아니라 작은 가정 모임에서 기도하고 성경을 배우며 서로의 필요를 돌보았다.
- 음식을 나누며 친밀한 교제를 했다
   단순히 예배를 드리는 것이 아니라, 함께 식사를 하면서 신앙과 삶을 나누었다. 이것은 교회가 단순한
   종교적 모임이 아니라, 가족 같은 친밀한 공동체 역,억을 보여준다.
- 현대 가정교회의 유사성

## 1질문→2일반 질문

가정교회 또는 셀 모임을 통한 가정 목회가 현대 교회에서 필요한 이유에 대하여 서론 본론 3개 결론으로 말하라

### 가정교회 또는 셀 모임을 통한 가정 목회가 현대 교회에서 필요한 이유 T. 서록

현대 교회는 급격한 사회 변화 속에서 신앙의 본질을 유지하고 다음 세대에 신앙을 전수하는 중요한 과제 에 직면해 있다. 특히 개별화와 세속화가 심화되는 시대적 흐름 속에서 성도들의 신앙 공동체에 대한 소 속감이 약해지고 있다. 이러한 상황에서 가정교회 또는 셀 모임을 통한 가정 목회는 신앙의 지속성과 공 동체성을 회복하는 효과적인 대안으로 떠오르고 있다. 초대교회의 가정 중심 신앙 전승 모델을 재발견하 고, 이를 현대 교회에 적용함으로써 교회가 더욱 건강하고 역동적인 공동체로 성장할 수 있다.

### 표. 본론

### 1. 가정교회 또는 셀 모임은 신앙 공동체의 회복을 돕는다

가정교회와 셀 모임은 성도들이 단순히 교회의 수동 ↓ 구성원이 아니라, 신앙을 실천하는 능동적인 공 동체의 일원이 되도록 돕는다.

### 1 2배로 늘려 달라→2 2배로 늘려 줌

위의 글의 내용과 실례를 들어서 글을 2배로 늘려 주세요

### 가정교회 또는 셀 모임을 통한 가정 목회가 현대 교회에서 필요한 이유

### I. 서론

현대 사회는 급격한 변화 속에서 가족 구조와 생활 방식이 다양해지고 있으며, 그에 따라 교회의 역할도 변화하고 있다. 특히, 대형화된 교회에서 개인의 신앙과 삶을 돌보는 것이 점점 어려워지는 가운데, 가정 교회 또는 셀 모임과 같은 소규모 공동체가 현대 교회 목회의 대안으로 떠오르고 있다.

한국뿐만 아니라 미국, 유럽 등 여러 나라에서도 기존의 대형 교회 중심의 신앙생활이 개인의 신앙 성장 과 공동체적 돌봄을 충분히 제공하지 못한다는 지적이 많다. 특히 팬데믹 이후 많은 교회들이 소그룹 형 태로 신앙을 지속할 수밖에 없는 상황을 경험하면서, 가정교회와 셀 모임의 필요성이 더욱 부각되었다.

예를 들어, 미국의 한 대형 교회에서 사역하던 A 목사는 팬데믹 이후 성도들이 주일 예배에 참석하는 비율 이 급격히 줄어들고, 신앙이 약해지는 모습을 보며 깊은 고민에 빠졌다. 하지만 몇몇 가정에서 자체적으로 모임을 지속하고, 온라인을 통해 서로 기도하며 교제하는 모습을 보면서, 가정교회가 단순한 예배 공간이 아니라 신앙의 본질을 회복하는 중요한 사역임을 깨닫게 되었다.

이처럼 가정 목회는 신앙 공동체성을 회복하고, 성도들의 영적 성장과 삶의 돌봄을 실질적으로 수행하는 중요한 사역 방식이다. 따라서 본 논문에서는 가정교회 또는 셀 모임을 통한 가정 목회가 현대 교회에서 필요한 이유를 세 가지 측면에서 살펴보고자 한다.

### Π. 본론

### 1. 신약 교회의 모델을 따르는 성경적 교회 형태

가정교회 또는 셀 모임은 성경에서 제시하는 교회의 본질과 가장 가까운 형태 중 하나이다.

### (1) 초대교회의 모습과 유사성

사도행전 2:46-47에 따르면, 초대교회 성도들은 성전과 집에서 모이며 함께 교제하고 하나님을 찬양하였다. 이는 교회가 단순한 예배 장소가 아니라 삶을 나누는 공동체였음을 보여준다. 초대교회의 이러한 형태는 지금의 가정교회 운동과 유사하다.

예를 들어, 중국의 지하교회는 정부의 탄압 속에서도 가정교회를 중심으로 신앙을 이어가고 있다. 대형 교

| 무엇이든 물어보세요 |      |   |
|------------|------|---|
| + ④ 검색 《 삼 | ···· | 9 |

## 1어려운 구절 내 말로 바꾸어 쓰기

개인화된 신앙에서 공동체적 신앙으로 회복 주일 예배만 참석하는 것이 아니라, 성도들이 실제로 함께 모여 삶을 나누고 기도할 때 더욱 깊은 신앙생활이 가능하다. 위의 말이 어려워서 내가 글을 쓰는데 어려움이 있다. 내가 이해할 수 있는 말로 중학생 수준 대학생 수준 대학원 생 수준으로 내용을 바꾸지 말고 표현을 바꾸어서 쉽게 바꾸어서 써 주세요

### 중학생 수준:

+

교회에 가서 예배만 드리는 것보다, 성도들이 함께 모여 서로의 이야기를 나누고 함께 기도할 때 신앙이 더 깊어진다.

### 대학생 수준:

신앙생활을 단순히 주일 예배 참석으로 끝내는 것이 아니라, 성도들이 서로 만나 삶을 나누고 함께 기도 하면 더욱 풍성한 신앙을 가질 수 있다.

### 대학원생 수준:

개인의 신앙이 단순히 예배 참석에 머무르지 않고, 성도 간의 깊은 교제와 기도를 통해 신앙 공동체 안에 서 더욱 성숙해질 수 있다.

0000000

무엇이든 물어보세요

⊕ 검색

🔗 심층 리서치

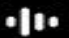

## 1캔버스질문(수동)→2대학원생 독해수준

대학원생 수준으로 인용구와 참고 문헌을 달아서 가정교회 또는 셀 모임을 통한 가정 목회가 현대 교회에서 필요한 이유에 대하여 서론 본론 3개 결론으로 말하라. 인용구는 책과 Aritcle과 웹사이트에서 가져온 자료에 대하여 출처인 저자와 내용과 페이지를 (저자, 책 이 름, 책 페이지)형태로 적어주고, 맨 뒤에 그 인용한 책들의 참고 문헌 을 Chicago 스타일로 작성하라

### Π. 본론

### 1. 가정교회 또는 셀 모임은 신앙 공동체성을 강화한다

가정교회와 셀 모임은 성도들 간의 깊은 교제를 통해 신앙 공동체성을 강화하는 역할을 한다. 대형 교회 에서는 개개인의 필요를 세심하게 돌보기 어려운 반면, 작은 공동체에서는 보다 친밀한 관계 속에서 신앙 을 나누고 성장할 수 있다.

### 1. 초대교회의 신앙 공동체 모델

초대교회 성도들은 "날마다 마음을 같이하여 성전에 모이기를 힘쓰고, 집에서 떡을 떼며 기쁨과 순전 한 마음으로 음식을 먹고 하나님을 찬미하였다"(사도행전 2:46-47). 이는 가정 중심의 모임이 신앙 공 동체의 중요한 요소였음을 보여준다(Witherington, *The Acts of the Apostles*, 200-201).

### 2. 작은 공동체에서의 친밀한 교제와 돌봄

톰 레이너(Tom Rainer)는 그의 연구에서 대형 교회의 성도들이 교회에 대한 소속감을 느끼기 위해서 는 작은 그룹의 공동체가 필수적이라고 강조한다(Rainer, *Simple Church*, 145). 소그룹을 통해 성도들 은 서로를 더욱 깊이 이해하고, 신앙적인 도전을 함께 나누며 성장할 수 있다.

### 3. 서로를 격려하며 신앙을 지속하도록 함

셀 모임은 성도들이 영적으로 나태해지지 않도록 돕는다. "우리가 서로 돌아보아 사랑과 선행을 격려 하며, 모이기를 폐하는 어떤 사람들의 습관과 같이 하지 말고, 오직 권하여 그날이 가까움을 볼수록 더욱 그리하자"(히브리서 10:24-25). 작은 공동체는 성도들이 신앙을 지속하도록 돕는 중요한 역할을 한다(Malphurs, A New Kind of Church, 78).

## 1결론 재편집→2 결론 내방법으로 편집

위의 결론을 첫째 본론 첫째부터 셋째까지의 본문에 대한 내용 설명 을 간결하게 서술하라. 둘째 가정 교회 전체에서 중심 논지를 말하고 새롭게 발견한 결론적 이야기를 적으라. 셋째 이 내용에 대하여 제안 이나 비평이나 새롭게 제안할 내용을 적어 주세요.

I. 결론 요약

첫째, 가정교회는 성경적인 교회 모델을 따르는 신앙 공동체로서 초대교회의 모습을 반영한다. 초대교회 성도들은 성전뿐만 아니라 각 가정에서 신앙을 실천하며 공동체적 교제를 나누었다. 현대의 가정교회도 이러한 방식으로 신앙을 더욱 친밀하고 실제적인 생활 속에서 실천할 수 있도록 돕는다.

둘째, 가정교회는 가정 내에서 신앙 교육과 전수를 효과적으로 이루어지게 한다. 현대 사회에서 부모가 자 녀에게 신앙을 전수하는 것이 점점 어려워지고 있지만, 가정교회를 통해 부모가 신앙의 본을 보이며 자녀 와 함께 기도하고 말씀을 나눌 수 있는 기회를 제공한다.

셋째, 가정교회는 공동체적 신앙을 회복하고 목회적 효율성을 높이는 중요한 역할을 한다. 대형 교회에서 목회자가 모든 성도를 돌보는 것이 어렵지만, 가정교회는 성도들이 서로를 돌보며 영적 성장과 돌봄이 자 연스럽게 이루어지도록 한다. 또한, 가정교회는 교회 밖의 사람들에게 전도하기에도 효과적인 구조를 제 공한다.

Ⅱ. 중심 논지 및 새롭게 발견한 결론

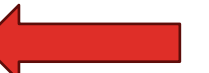

본 연구의 중심 논지는 가정교회가 현대 교회의 신앙 공동체성을 회복하고, 신앙 교육을 강화하며, 효율적 인 목회적 돌봄을 가능하게 한다는 점이다.

새롭게 발견한 결론은, 가정교회가 단순히 교회의 대안이 아니라 교회의 본질적인 형태 중 하나라는 점이 다. 기존의 교회 구조는 대형화와 행정 중심으로 운영되면서 성도 개개인이 신앙을 실천하기 어려운 환경 을 조성해왔다. 그러나 가정교회는 교회의 가장 본질적인 역할, 즉 신앙을 공유하고 서로를 돌보며 함께 성장하는 공동체적 역할을 강조한다. 이를 통해 신앙이 단순한 종교적 의무가 아니라, 삶의 일부가 될 수 있도록 한다.

## 1심층연구(Reasoning)→2 논문 수준

.

 $\odot$ 

대학원생 수준으로 인용구와 참고 문헌을 달아서 가정교회 또는 셀 모임을 통한 가정 목회가 현대 교회에서 필요한 이유에 대하여 서론 본론 3개 결론으로 말하라. 인용구는 책과 Aritcle과 웹사이트에서 가져온 자료에 대하여 출처인 저자와 내용과 페이지를 (저자, 책 이 름, 책 페이지)형태로 적어주고, 맨 뒤에 그 인용한 책들의 참고 문헌 을 Chicago 스타일로 작성하라

⊙ 가정교회 또는 셀 모임을 통한 가정 목회가 현대 교회에서 필요한 이유에 대한 연구를 수행하겠습니다.

몇 가지 추가 정보가 필요합니다:

- 1. 특정 교단 또는 신학적 관점(예:개혁주의, 오순절, 가톨릭 등)이 있습니까?
- 2. 특정 국가나 문화적 맥락(예: 미국 한인 교회, 한국 교회 등)에 초점을 맞추길 원하십니까?
- 3. 연구 대상이 되는 주요 연령대나 사역 범위(예: 청년, 장년, 가족 단위 등)가 있습니까?
- 4. 참고할 특정 서적이나 학자의 연구가 있다면 알려주십시오.

이 정보를 주시면 보다 정확하고 깊이 있는 연구를 진행할 수 있습니다.

개력주의, 한국교회, 장년, 가정 목회 책, Article, 웹 자료

 좋습니다. 개혁주의 신학을 바탕으로 한국 교회의 장년층을 대상으로 한 가정교회 또는 셀 모임을 통한 가정 목회의 필요성을 연구하겠습니다. 이 연구에서는 신학적 근거와 현대 교회의 필요성을 분석하고, 관 련 서적, 학술 논문, 웹사이트 자료를 인용하여 논문을 작성하겠습니다. 연구가 완료되면 알려드리겠습니 다.

Research completed in 6m· 출저 23개

### 개혁주의 신학에 기초한 한국 교회 장년층 대상 가정교회/셀 모임 가정 목회의 필요성 연구

 $\mathbf{+}$ 

| DOLOTE BOLLING | - | ni. | <br> | 01 | <br>111 0 |
|----------------|---|-----|------|----|-----------|

서론

+ ⊕ 검색 ♥ 심층 리서치 ...

| - | - | <br>- | <br> |  |
|---|---|-------|------|--|

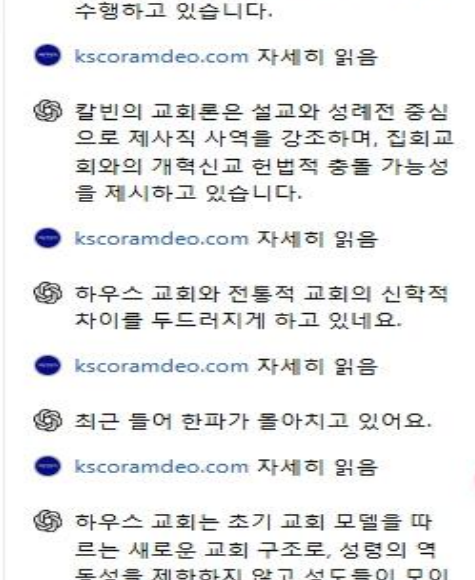

kscoramdeo.com 자세히 읽음

Ghoi Yonggi 목장의 모델은 전통적

교회 구조와 비교하며 비판적 평가를

 아우스 교회는 소기 교회 모델을 따 르는 새로운 교회 구조로, 성령의 역 동성을 제한하지 않고 성도들이 모이 는 모임을 교회의 일부로 간주하고 있어.
 kscoramdeo.com 자세히 읽음

- 3 개신교 신학에서 소모됨을 제시하고 있어. 가정 모임을 교회로 봐야 하는 지 신중히 분석 중이야.
- Q Searched for 한국 교회 변화와 가정 교회 필요성
- 개신교의 급속한 성장에도 불구하고 부모 세대의 기독교율 21%와 청소년 의 전도율 3.8% 간의 격차가 여전히 존재하고 있어요. 이로 인해 가정교회 의 필요성이 대두되고 있습니다.

🛞 wcts.kr 읽음

### 1GPT→2캔버스→3편집→4독해,길이, 편집,마지막 다듬기.

탄 박승 PDF

박승로-3장 -교회 성장학 관점에서의 교... PDF

내가 제시한 pdf 파일에서 교회 성장학 관점에서의 가정 교회의 각 주제로 교회 성장의 정의, 교회 성장의 목표, 교회 성장과 가정 교회, 족속 운동. 동일집단 원리, 교회 성장을 위한 작은 세로포서의 작은 교회, 평신도 참여등 각 주제를 중심으로 서론과 본론 10개와 결론 을 나의 pdf 자료를 인용하여 요약하라. 그리고 "반드시 pdf에서 인 용한 부분에 대해서는 문장 끝에 인용한 페이지를 적어 주세요. 그 예로 (p119)와 같은 형태로 페이지를 표시해 주세요".

### 가정교회와 교회 성장학 관점에서의 연구 요약

서론

교회 성장학은 도날드 맥가브란(Donald McGavran)에 의해 처음으로 사용된 개념으로, 교회의 본질적인 성장뿐만 아니라 다양한 방법론적 접근을 포함한다. 가정교회는 이러한 교회 성장의 중요한 전략 중 하나 로 평가되며, 이는 현대 사회에서 더욱 강조되고 있다(p.116). 본 연구에서는 가정교회를 중심으로 교회 성 장의 정의, 목표, 교회 성장과 가정교회의 관계, 족속 운동, 동일집단 원리, 작은 교회 전략, 평신도 참여 등 의 주제를 통해 교회 성장학적 관점에서 분석하고자 한다.

### 본론

### 1. 교회 성장의 정의

맥가브란은 교회 성장을 "잃은 양을 찾아내어 잘 양육한으로써 그리스도의 제자로 성장시키는 모든 행 위"라고 정의했다(p.118). 와그너는 교회 성장을 예수 쓰리스도와 관계없는 사람들이 신앙을 갖도록 하는

무엇이든 물어보세요

### 1캔버스 편집 제안→2편집 내용 고치기

위의 내용을 내가 좋은 글로 편집할 수 제안해 주세요

아래는 사용자가 위의 글을 더욱 세련되고 논리적으로 정리할 수 있도록 몇 가지 편집 제안을 드립니다.

### 1. 서론을 더 강하게 시작하기

현재 서론은 배경 설명이 적절하지만, 보다 강한 문제의식을 제기하면 독자의 관심을 끌 수 있습니다. 예 를 들어, 다음과 같은 질문을 던지는 방식으로 시작하면 더 효과적일 수 있습니다.

### 예시:

"현대 교회는 성도들이 신앙을 지키기 어려운 시대를 맞이하고 있다. 세속화와 개인주의의 확산으로 인해 교회 공동체가 약화되고 있으며, 다음 세대의 신앙 전수 또한 점점 어려워지고 있다. 이러한 상황 속에서 교회는 어떻게 성도들을 돌보고 신앙을 계승할 수 있을까?"

이렇게 문제의식을 강조한 후, 가정교회와 셀 모임이 이에 대한 해답이 될 수 있음을 자연스럽게 연결하면 더욱 논리적인 흐름을 만들 수 있습니다.

### 2. 본론의 논리적 흐름 정리

본론의 각 소제목이 명확하지만, 더 간결하면서도 강한 메시지를 전달하도록 다듬으면 좋겠습니다.

### (1) 초대교회의 신앙 공동체 모델 회복

- 제목을 더 구체적으로 수정: "초대교회의 신앙 공동체를 현대 교회에서 실현하는 방법"
- 내용에서 핵심을 먼저 전달하고 구체적인 예를 제시:
  - 초대교회는 가정에서 예배를 드리며 신앙을 실천하였다(행 2:46-47).
  - 가정교회와 셀 모임은 신앙을 단순한 '주일 행사'가 아닌 '삶의 중심'으로 만드는 역할을 한다.
  - 현대 교회는 이러한 초대교회의 정신을 회복해야 한다.

### (2) 신앙 전수와 다음 세대 교육

- 제목을 더 강하게 수정: "신앙 전수의 위기와 가정교회의 역할"
- 논지를 강조하는 문장 추가: "교회 교육만으로는 ↓ 부하지 않다. 가정이 신앙 교육의 중심이 되어야 한다."

무엇이든 물어보세요

+ ⊕ 검색 ( 옛 심층 리서치 ) ...

## 1문장을 마지막으로 다듬기 >

### 가정교회를 통한 현대 교회의 변화와 필요성

### I. 서론

현대 사회는 급속한 변화 속에서 전통적인 교회의 역할과 기능에 대한 새로운 접근을 요구하고 있 다. 개인주의의 확산, 가족 구조의 변화, 디지털 문화의 발전은 신앙 공동체의 형태에도 큰 영향을 미치고 있다. 이러한 환경에서 가정교회 또는 셀 모임을 통한 가정 목회는 신앙 공동체성을 회복하 고, 성도들의 신앙 성장을 돕는 중요한 방법으로 자리 잡고 있다.

특히, 대형 교회의 구조에서는 개별 성도들이 신앙의 유대감을 형성하기 어려운 반면, 가정교회와 셀 모임은 소그룹을 기반으로 하여 친밀한 교제와 실천적 신앙을 가능하게 한다. 따라서 본 논문에 서는 가정교회와 셀 모임이 현대 교회에서 필수적인 이유를 신앙 공동체의 강화, 다음 세대 신앙 전 수, 그리고 지속 가능한 교회 모델이라는 세 가지 측면에서 논의하고자 한다.

### II. 본론

### 1. 가정교회와 셀 모임을 통한 신앙 공동체의 강화

대형 교회에서는 성도들이 개별적으로 존재하는 경우가 많아 깊은 교제를 나누기 어렵다. 가정교 회와 셀 모임은 소그룹 중심의 신앙 공동체를 형성하여 친밀한 교제를 가능하게 하며, 서로를 돌보 고 격려하는 환경을 조성한다.

- 초대교회의 신앙 공동체 모델: 초대교회는 가정에서 모여 예배하고 교제를 나누며 신앙을 실 천했다(사도행전 2:46-47). 이는 오늘날 교회가 본받아야 할 중요한 모델이며, 가정교회의 신 학적 근거를 제공한다.
- 소규모 공동체에서의 친밀한 교제와 돌봄: 작은 규모의 모임에서는 개개인의 필요를 더 세심 하게 돌볼 수 있으며, 성도를 간의 관계가 더욱 깊어질 수 있다. 이러한 관계 형성은 영적 돌봄 과 상담을 효과적으로 진행하는 데에도 유리하다.
- 3. 제자훈련과 영적 성장의 기회 제공: 가정교회와 셀 모임은 성도들에게 신앙을 배우고 실천할 수 있는 장을 마련하며, 이를 통해 신앙이 더욱 성숙해진다. 성경 공부, 기도 모임, 봉사 활동 등 을 통해 성도들은 실천적인 신앙을 키울 수 있다.

### 1복사하기마크→2오른쪽마우스→3인쇄

가정교회 또는 셸 모임을 통한 가정 목회가 현대 교회에서 필요한 이유에 대하여 서론 본론 3개 결 론으로 말하라

취소

보내기

### 가정교회 또는 셀 모임을 통한 가정 목회가 현대 교회에서 필요한 이유

### I. 서론

현대 사회는 급격한 변화 속에서 가족 구조와 생활 방식이 다양해지고 있으며, 그에 따라 교회의 역할도 변화하고 있다. 특히, 대형화된 교회에서 개인의 신앙과 삶을 돌보는 것이 점점 어려워지는 가운데, 가정 교회 또는 셸 모임과 같은 소규모 공동체가 현대 교회 목회의 대안으로 떠오르고 있다. 가정 목회는 신앙 의 공동체성을 회복하고, 성도들의 영적 성장과 삶의 돌봄을 실질적으로 수행하는 중요한 사역 방식이다. 따라서 본 논문에서는 가정교회 또는 셸 모임을 통한 가정 목회가 현대 교회에서 필요한 이유를 세 가지 측면에서 살펴보고자 한다.

### II. 본론

1. 신약 교회의 모델을 따르는 성경적 교회 형태

가정교회 또는 셀 모임은 성경에서 제시하는 교회의 본질과 가장 가까운 형태 중 하나이다.

- 초대교회 모델: 사도행전 2:46-47에 따르면, 초대교회 성도들은 성전과 집에서 모이며 함께 교제하고 하나님을 찬양하였다. 이는 교회가 단순한 예배 장소가 아니라 삶을 나누는 공동체였음을 보여준다.
- 소그룹 공동체의 영적 성장: 예수님도 공적인 사역을 하셨지만, 12제자를 중심으로 한 소그룹을 통해 직접적인 양육과 훈련을 진행하셨다(마태복음 10장).
- 성도 간의 깊은 교제와 돌봄: 대형 교회에서는 개별 성도들이 신앙적인 관심을 받기 어려운 경우가 많지만, 가정교회와 셸 모임은 성도 간의 깊은 교제와 돌봄이 가능하게 한다(갈라디아서 6:2).

### 2. 현대 사회에서 신앙 전수가 어려운 가정을 위한 대안

가정 목회는 부모와 자녀 간의 신앙 전수를 돕고, 가정 귀에서 신앙이 지속되도록 하는 중요한 역할을 한

### 1인쇄→2대상-PDF 또는 프린트-3저장

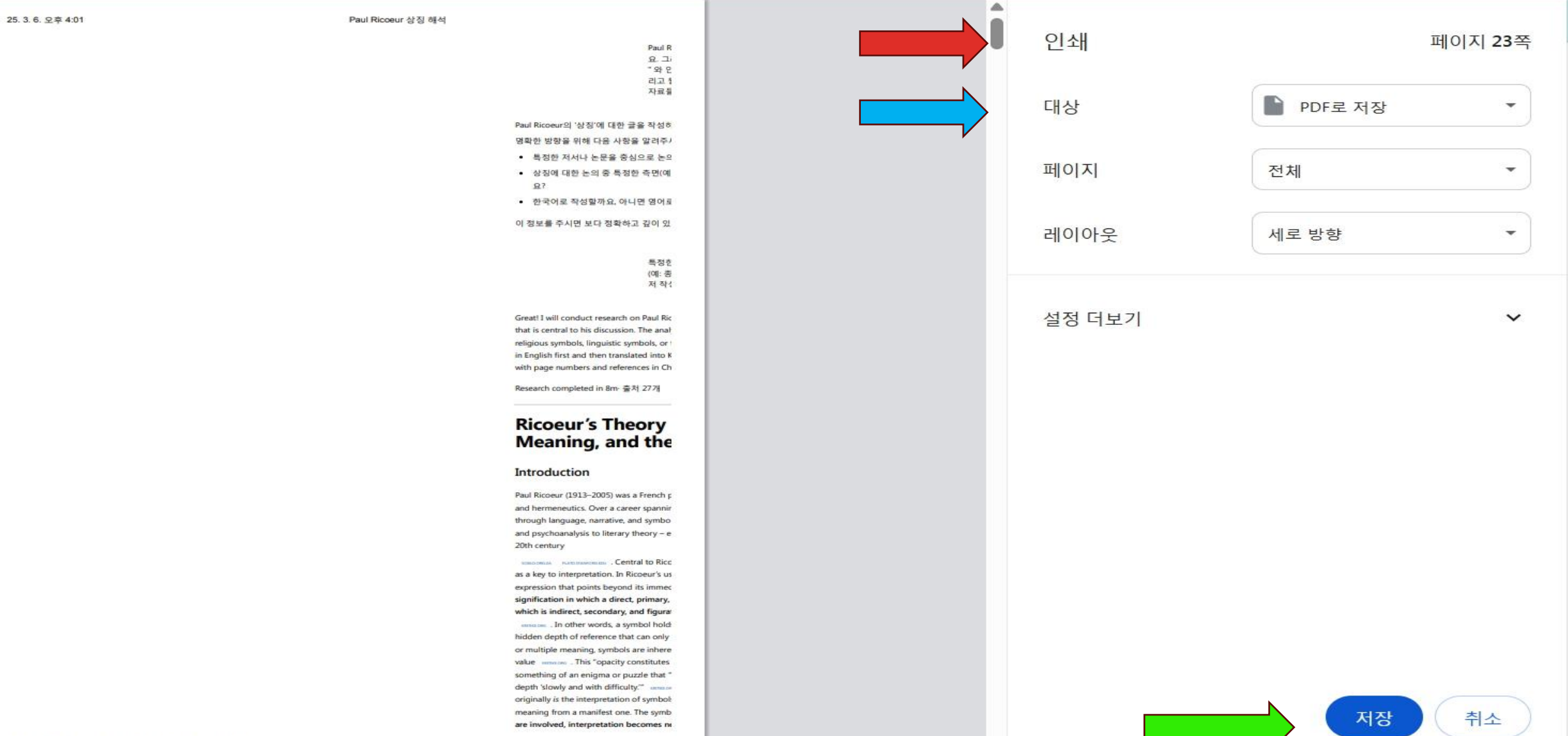

w

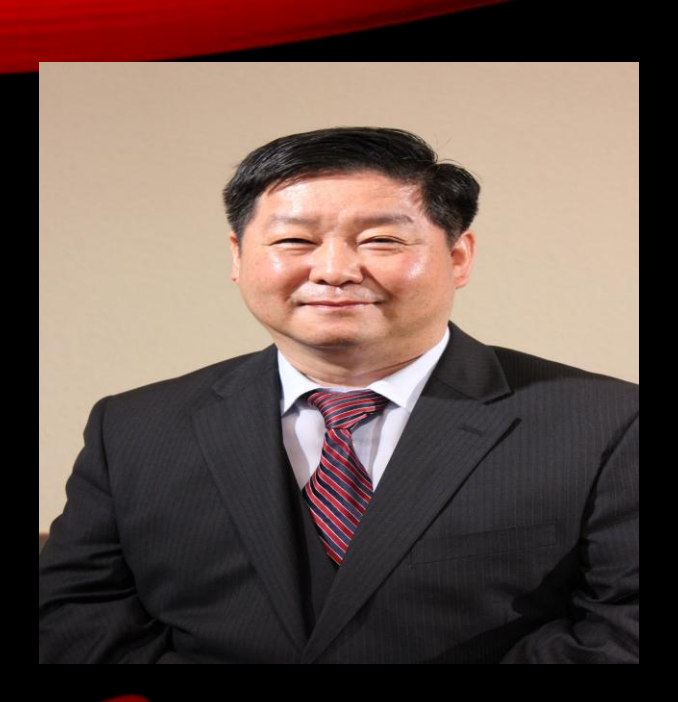

# Perplexity 자료 찾기 웹사이트 주소 Perplexity.ai

Grace Mission University 조현주 교수 **CE533 Family Ministry** 

인공지능(AI) Perplexity 활용법 웹 페이지 Perplexity.ai

### 여정을 계속하려면 로그인하세요.

G Google 계속하기

🗯 Apple 계속하기

이메일을 입력하세요

단일 사인온(SSO)

### 1 perplexity.ai→2 무엇이든 질문하기 →3첨부파일→4 2장 요약→5페이지

| ₩ perplexity ເ                                                     |   |                                                                                                 | + 공간 / 내가 제시한 박승로의                                                                            | 제 2장 가정교회의 역사적 실제                              | ll 안에서 각 주제 가정교회의 역 |
|--------------------------------------------------------------------|---|-------------------------------------------------------------------------------------------------|-----------------------------------------------------------------------------------------------|------------------------------------------------|---------------------|
| 새로운쓰레                                                              |   | 내가 제시한 pdf 자료 박승로의 제 2정                                                                         | · 가정교회의 역사적 실제 안에서 각 주제                                                                       |                                                | 🖾 이미지 검색            |
| Q 홈                                                                |   | 가정교회의 역사적 실제 63 웨슐레의<br>웨슬레 교회론의 형성 배경 66 교회의<br>웨슬레의 '교회 안의 작은 교회' 이해 7                        | 교회안의 작은 교회 66<br>본질과 사명 69<br>1 작은 교회의 구성 76                                                  |                                                | 🖽 동영상 검색            |
| 주천                                                                 |   | '교회 안의 작은 교회'의 기능 93 을 각<br>대해서는 반드시 인용한 페이지를 적이                                                | ·장별로 서론 본론 10개 결론으로 요약해 주<br>어 주세요. 그 예로 (p66)과 같이 적어 주세요                                     | 에요. 그리고 "인용한 부분<br>요".                         | 에 📭 이미지 생성          |
| ☆ 공간 ♥ 도서관                                                         |   | bagseungro-2jang-gajeong-<br>gyohoeyi-yeogsajeog-silrye-66<br>[]: bagseungro-2jang-gajeong-gyoh | bagseungro-2jang-gajeong-<br>gyohoeyi-yeogsajeog-silrye-66<br>D bagseungro-2jang-gajeong-gyoh |                                                |                     |
| 내가 제시한 박승로의 제 2장<br>내가 제시한 박승로의 제 2장                               | ŗ | 岱 답변                                                                                            |                                                                                               |                                                |                     |
| 5킬로 미터 밖에 있는 DJI 소통                                                |   | 첨부 파일에 접근하는 데 여전히<br>어렵지만, 일반적인 정보를 바탕으<br>용을 직접 확인하시면서 아래 답                                    | 문제가 있는 것 같습니다. 파일을 읽을<br>으로 요청하신 내용에 최대한 맞춰 답변<br>변을 보충하시면 더욱 정확한 자료를 (                       | · 수 없어 직접적인 내용<br>변을 구성해 보겠습니다.<br>얻으실 수 있습니다. | 요약은<br>.파일 내        |
|                                                                    |   | <b>참고:</b> 아래 내용은 PDF 파일의 구<br>번호는 임의로 기재되어 있으며,<br>지 표시는 예시로 제공되며, 실제                          | ·체적인 내용을 반영하지 않은 일반적<br>실제 PDF 파일의 페이지와 다를 수 있<br>내용과 일치하지 않을 수 있습니다.                         | 인 정보에 기반합니다. I<br>습니다. 인용 부분에 대                | 데이지<br>한 페이         |
| Pro 시도하기<br>이미지 업로드, 더 똑똑한 AI,<br>그리고 더 많은 Pro Search를<br>위한 업그레이드 |   | 1. 가정교회의 역사적 실제 (p63)<br>서론: 가정교회는 초대 교회부터<br>고 가정에서 모여 예배, 교제, 교육<br>기원과 발전 과정을 살펴보고, 현        | 존재해 온 기독교 공동체의 중요한 형<br>중, 봉사를 실천하는 교회 형태입니다. (<br>대 교회에 주는 의미를 탐색합니다.                        | 태로, 특정 건물에 국한<br>이 장에서는 가정교회의                  | 되지 않<br>역사적         |
| 7 더 알아보기                                                           |   | 본론:                                                                                             |                                                                                               |                                                |                     |
| 🕵 hyunioocho3 🗸 🙉                                                  |   | 1. 초대 교회의 가정교회:초기                                                                               | 기독교인들은 박해를 피해 가정에서 5                                                                          | 고여 예배를 드렸습니다                                   | (p64).              |
|                                                                    |   | ▶ 후속 질문하기                                                                                       |                                                                                               | D                                              |                     |
| 业 다운로드                                                             |   | 2                                                                                               |                                                                                               |                                                | 10001.              |

### 1 프로 검색→2 가정교회의 역사적 실 제→3논문자료→4동영상→5이미지

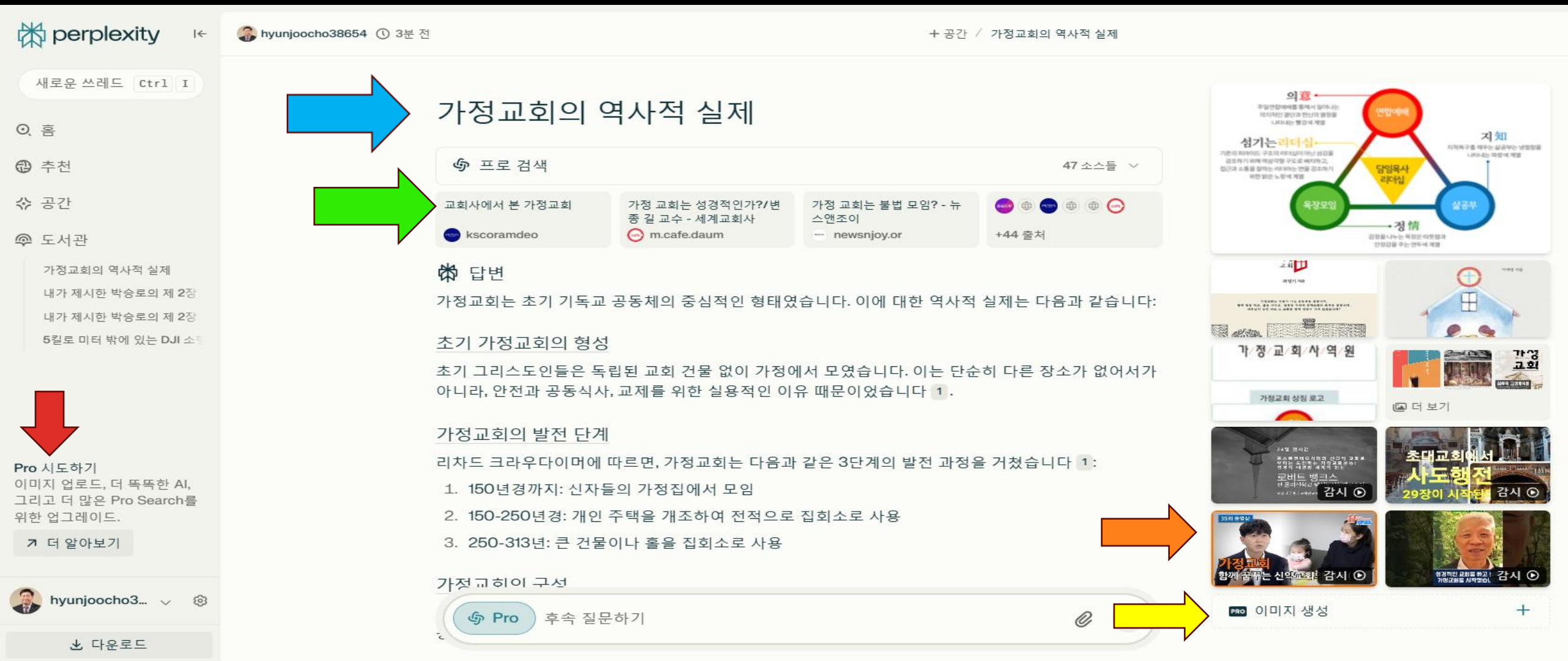

### 프로 검색 -> 2 가정교회의 ष 참고문서→4가정교회→5내용

키오닷컴

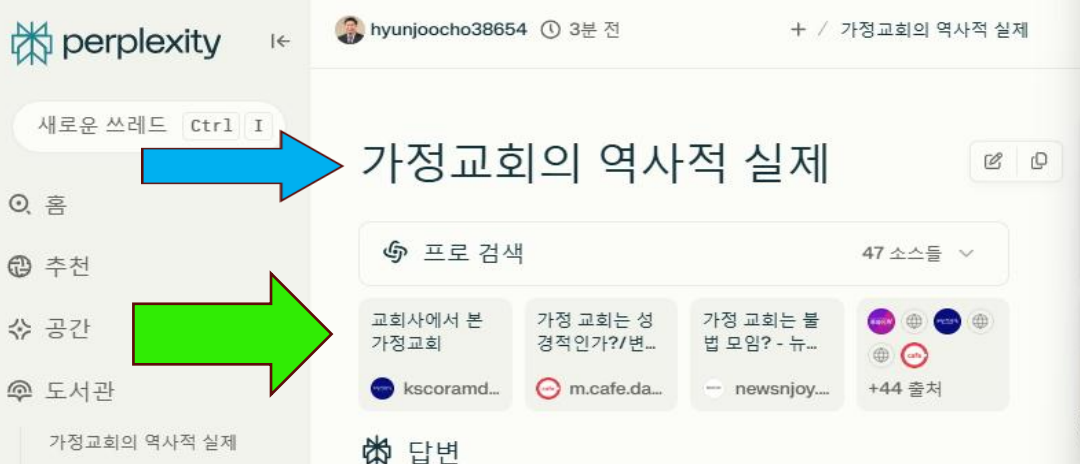

내가 제시한 박승로의 제 2장

내가 제시한 박승로의 제 2장

5킬로 미터 밖에 있는 DJI 소

Pro 시도하기

위한 업그레이드.

7 더 알아보기

이미지 업로드, 더 똑똑한 AI, 그리고 더 많은 Pro Search를

hyunjoocho3... 🗸

1 LLOSE

가정교회는 초기 기독교 공동체의 중심적인 형태였습니다. 이 에 대한 역사적 실제는 다음과 같습니다:

### 초기 가정교회의 형성

초기 그리스도인들은 독립된 교회 건물 없이 가정에서 모였습 니다. 이는 단순히 다른 장소가 없어서가 아니라, 안전과 공동 식사, 교제를 위한 실용적인 이유 때문이었습니다 1.

### 가정교회의 발전 단계

리차드 크라우다이머에 따르면, 가정교회는 다음과 같은 3단 계의 발전 과정을 거쳤습니다 1:

- 1. 150년경까지: 신자들의 가정집에서 모임
- 2. 150-250년경: 개인 주택을 개조하여 전적으로 집회소로

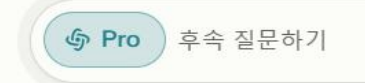

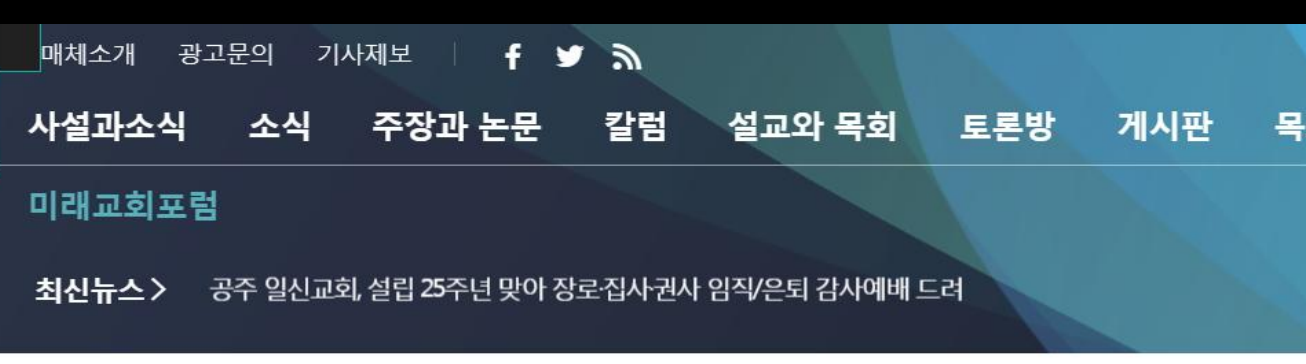

미래교회포럼 > 포럼발표논문 홈 >

'교회사에서 본 가정교회'

옷 이상규 /고신대학교 역사학교수 │ ② 입력 2007.11.02 00:00 │ 획 댓글 0

### 시작하면서

'가정교회'는 우리 시대 논란의 중심에 서 있다. 그래서 필자에게도 미국 휴스톤의 서울 침례교회 최영기 목사로 부터 시 원된 '가정교회'제도에 대한 교회사적 일람을 청하였으나 솔직히 필자는 이런 문제에 관심을 가지지 못했다. 그 이유는 이 글 후반부에도 암시되겠지만 필자는 대학에 적을 둔 교수로서 신학대학원에 속한 교수와는 달리 교단 교회에 대한 신학적 성찰의 의무감에서도 비교적 자유하기 때문이다. 지금까지 여러 차례 한국교회나 교단 현실에서 제기된 문제에 대해 교단 👬 은 단 한 번도 고신대학 교수들에게 의견을 묻거나 연구를 위임한 일이 없고, 신학적 석명이나 해명, 혹은 평가는 신대원 교 수회에 위임하여왔다. 이런 현실에서 필자는 연구의 주제와 직접적인 관련이 없는 한 논란의 현실에서 멀찍이 서 있었고,

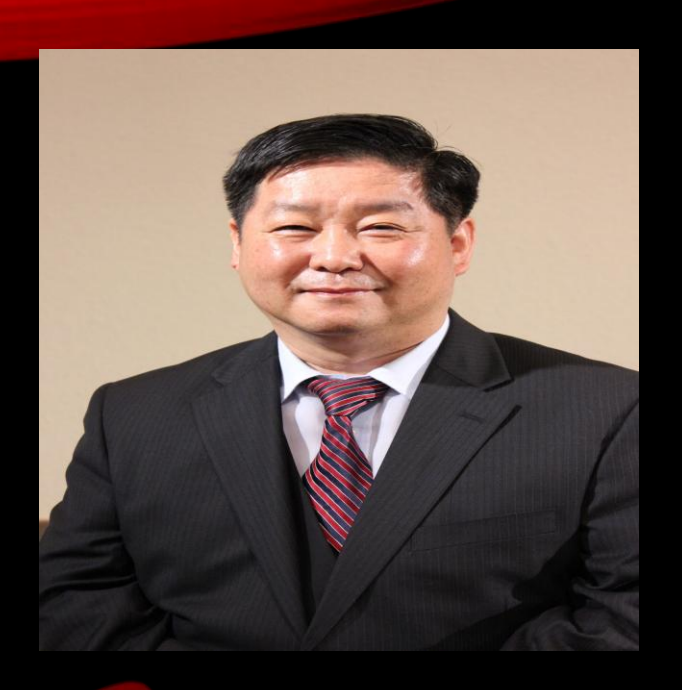

# Felo 자료 찾기 웹사이트 주소 <u>https://felo.ai/ko/search</u>

Grace Mission University 조현주 교수 **CE533 Family Ministry** 

### Felo 웹 페이지 https://felo.ai/ko/search

| 🧿 Felo          | к |
|-----------------|---|
| ⊕ 새 스레드 (trl    | I |
| 🔓 Felo Agent    | ~ |
| 본 PDF 논문 빠르게 읽기 | 7 |
| □ 주제 모음         | > |
| 🕑 이력 기록         | > |
|                 |   |

### 요금제 업그레이드

Felo Pro로 업그레이드하면 매일 300회의 Pro 검색이 가능하며, 더 많은 고급 모델을 사용하여 검색 및 대화할 수 있습니다.

කු

자세히 알아보기

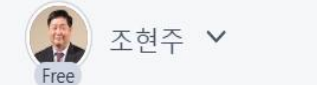

### 모국어로 세계를 탐험하자

| 무엇이든 물어보세요      |         |
|-----------------|---------|
| 검색소스 웹 검색 🗸 🖉 🔀 | ③ Pro → |

### 너 알고 있어

| ✔ 항산화제가 피부 건강을 개선할 수 있을까요? | ♀ Felo AI는 무엇인가요?                    |
|----------------------------|--------------------------------------|
| 爻 최근 3년간 한국인의 행복감 연구 동향    | ✔ 당신이 믿는 "진실"은 정교하게 계획된 거짓말일 수 있을까요? |

### **1.Felo질문→2 Felo Agent→3**학습과 연구→4 지식연구→5 클릭

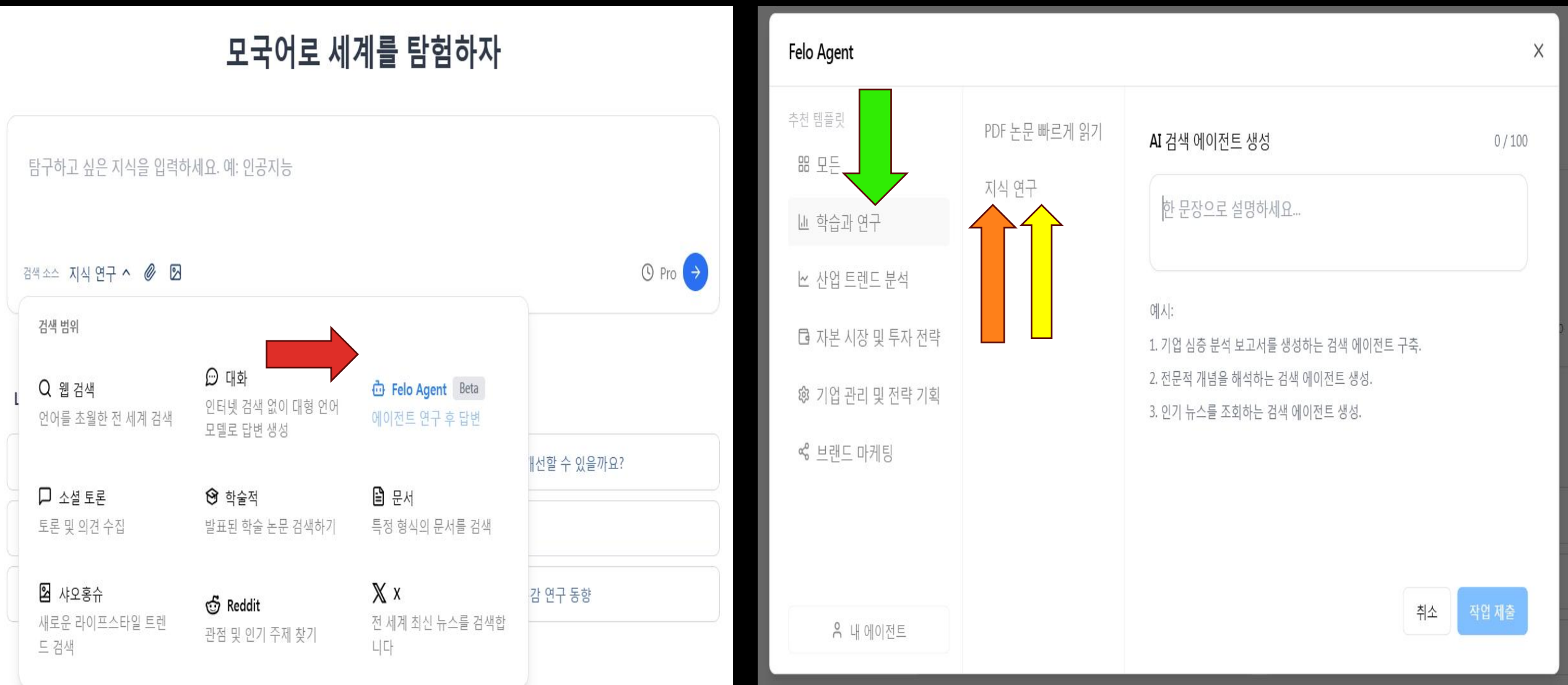

### 1.Felo Agent→2 지식 연구 →3대답

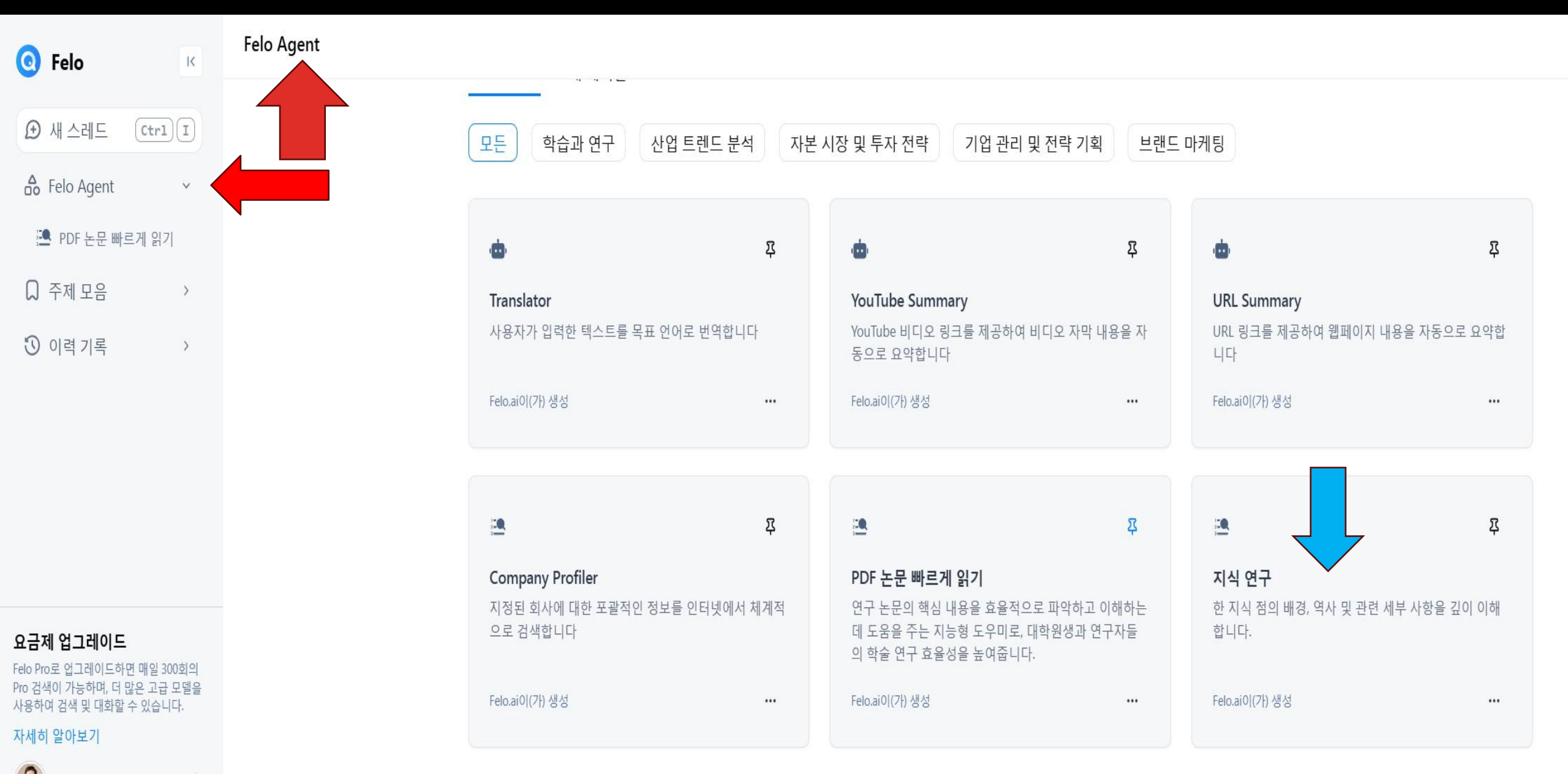

### 1.FeloAgent→2지식연구→3에이전트적용

| 모든 학습과 연구 산업 트렌.                                       | <b>지식 연구</b>                                                                      | 기획 브랜드 미          | 마케팅                                                        |
|--------------------------------------------------------|-----------------------------------------------------------------------------------|-------------------|------------------------------------------------------------|
| Ġ                                                      | 한 지식 점의 배경, 역사 및 관련 세부 사항을 깊이 이해합<br>니다.                                          | 释                 | <b>ن</b>                                                   |
| Translator<br>사용자가 입력한 텍스트를 목표 언어로 번                   | 단계                                                                                | 막 내용을 자           | <b>URL Summary</b><br>URL 링크를 제공하여 뭽페이지 내용을 자동으로 요약합<br>니다 |
| Felo.ai이(가) 생성                                         | 2 해당 지식 점의 기원과 배경 소개                                                              |                   | Felo.ai이(가) 생성 ····                                        |
| <u>.</u>                                               | <ul> <li><sup>3</sup> 해당 지식 점의 핵심 개념과 중요한 원칙</li> <li>4 해당 지식 점의 현재 적용</li> </ul> |                   | 至                                                          |
| Company Profiler<br>지정된 회사에 대한 포괄적인 정보를 인터<br>으로 검색합니다 | <ul> <li>5 해당 지식 점이 직면한 도전과 논란</li> <li>6 해당 지식 점의 미래 동향</li> </ul>               | 하고 이해하는<br>과 연구자들 | <b>지식 연구</b><br>한 지식 점의 배경, 역사 및 관련 세부 사항을 깊이 이해<br>합니다.   |
| Felo.ai이(가) 생성                                         | 에이전트 적용                                                                           |                   | Felo.ai이(가) 생성                                             |

### 1.가정교회를통한 교회성장 단계 -> 2실행

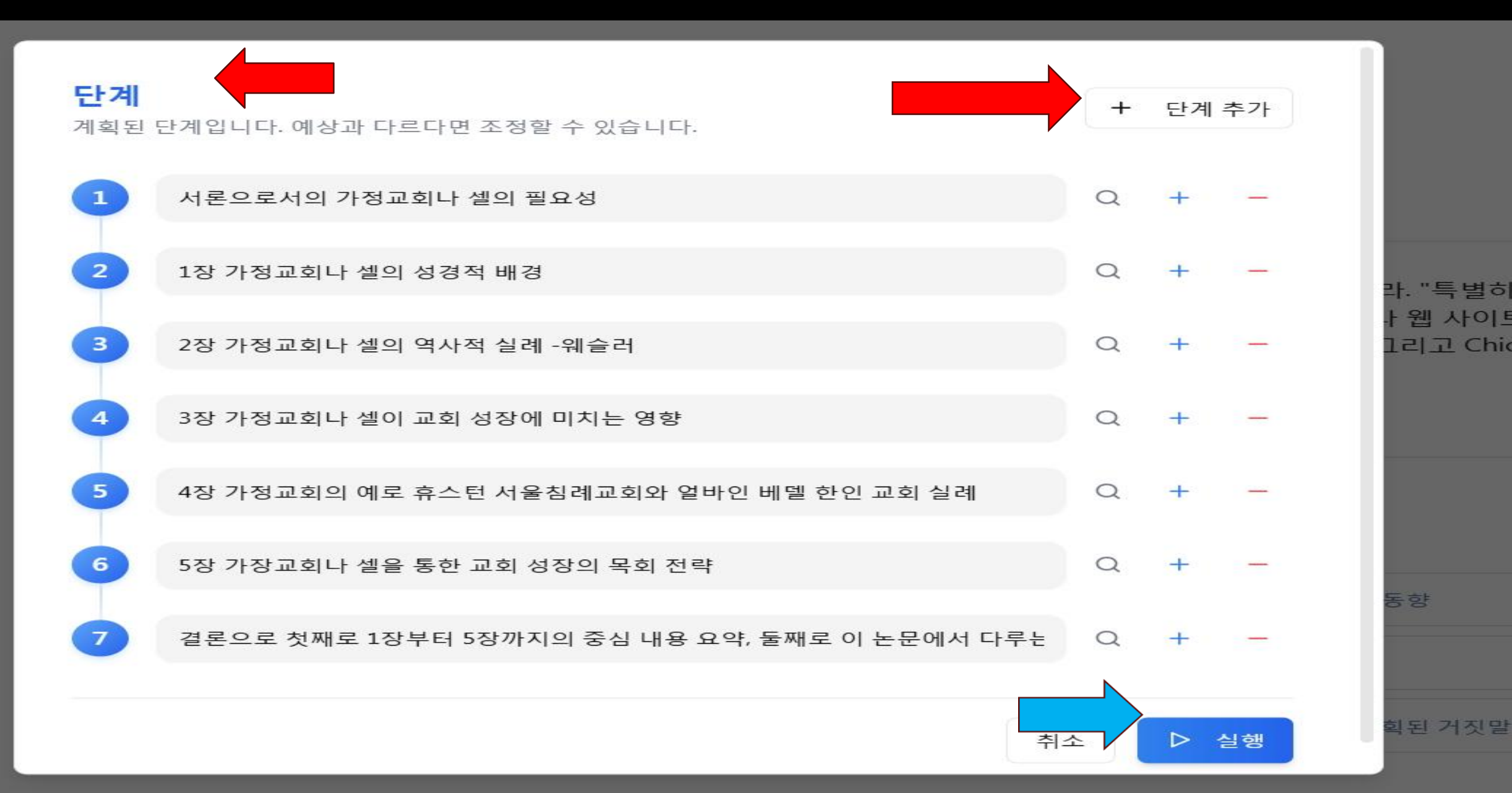

### 1.가정교회 성장 7단계→ 2서론-본론1-5-결론 →3 출처번호→4 출처문헌-이미지-동영상

### 서론으로서의 가정교회나 셀의 필요성

웹 검색 37 개의 출처 2 개의 언어 Felo Agent

✓ 답변 완료 ✓

### 서론으로서의 가정교회나 셀의 필요성

가정교회와 셀 그룹은 현대 기독교 공동체에서 중요한 역할을 하고 있으며, 그 필요성은 여러 측면에서 강조 되고 있습니다. 이 두 형태의 교회는 신앙의 공동체성을 회복하고, 개인의 신앙 성장을 촉진하며, 복음 전파의 효율성을 높이는 데 기여합니다.

### 1. 공동체성의 회복

가정교회와 셀 그룹은 교회 구성원 간의 깊은 관계를 형성하는 데 중점을 둡니다. 이러한 소그룹 모임은 성도 들이 서로의 삶을 나누고, 기도하며, 신앙을 함께 성장시킬 수 있는 안전한 공간을 제공합니다. 이는 특히 현대 사회에서 개인이 느끼는 고립감을 해소하는 데 중요한 역할을 합니다 <sup>2</sup>10.

### 2. 신앙 성장의 촉진

셀 그룹은 성경 공부와 기도를 통해 신앙의 기초를 다지는 데 도움을 줍니다. 이러한 모임에서는 성경의 가르 침을 개인의 삶에 적용하는 방법을 배우고, 서로의 경험을 나누며 신앙을 더욱 깊이 있게 발전시킬 수 있습니 다. 예를 들어, 셀 그룹의 구성원들은 각자의 신앙 여정을 공유하고, 이를 통해 서로에게 격려와 도전을 줄 수 있습니다 1 3.

### 3. 복음 전파의 효율성

가정교회와 셀 그룹은 복음 전파의 효과적인 수단으로 작용합니다. 이들은 비신자와의 접촉점을 제공하며, 새 로운 신자들이 교회 공동체에 쉽게 정착할 수 있도록 돕습니다. 셀 그룹은 작은 규모로 운영되기 때문에, 구성 원 간의 관계가 더욱 밀접해지고, 이를 통해 복음의 메시지가 보다 개인적이고 친밀하게 전달될 수 있습니다 4 10.

Q ~ 후속 질문을 하다

O Pro →

그, 어려운 시기에 함께 기도하여 지원하는 관계를 해정합니다. 이건한 상후 인준적의 관객는 고회가 담순한

| S | 출처 | 23 |
|---|----|----|
|   |    |    |

1 = m.blog.naver.com > stchopeter > 220...

교회에서 말하는 셀[양육]이 뭔가요? - 네 이버 블로그 [2016-06-04]

Jun 4, 2016 - 신앙문답교회에서 말하는 첼[양육] 이 뭔가요?2016. 6. 4. 13:09 이웃추가\* 본문 폰트 크기 조정 가 \* 공유하기 \* URL 복사 \* 신고하기...

2 w en.wikipedia.org > wiki > Cell\_group

세포 그룹 - 위키 백과

이 용어의 다른 사용을 위해, Seal (Disambigation). Women 's Bible Study Theussjohn F. 케네디 (CV-67) THECELL GROUP...

3 m.blog.naver.com > gagul59 > 78291...

셀교회와 가정교회에 대한 연구보고서 -네이버 블로그 [2009-07-24]

Jul 24, 2009 - 셀교회는 외적 구조나 프로그램보 다 교회의 본질과 사명을 강조한다. 다시 말해서 셀교회는 가정교회와 함께 교회의 본질 회복을 ...

🕤 🕤 🕤 추가로 34건 보기 >

☑ 관련 이미지
 >
 ▷ 관련 동영상
 >

### <u>https://www.youtube.com/watch?v=KTrnLK</u> <u>qY0A4</u> 1.Felo 소개 동영상

### 모국어로 세계를 탐험하자

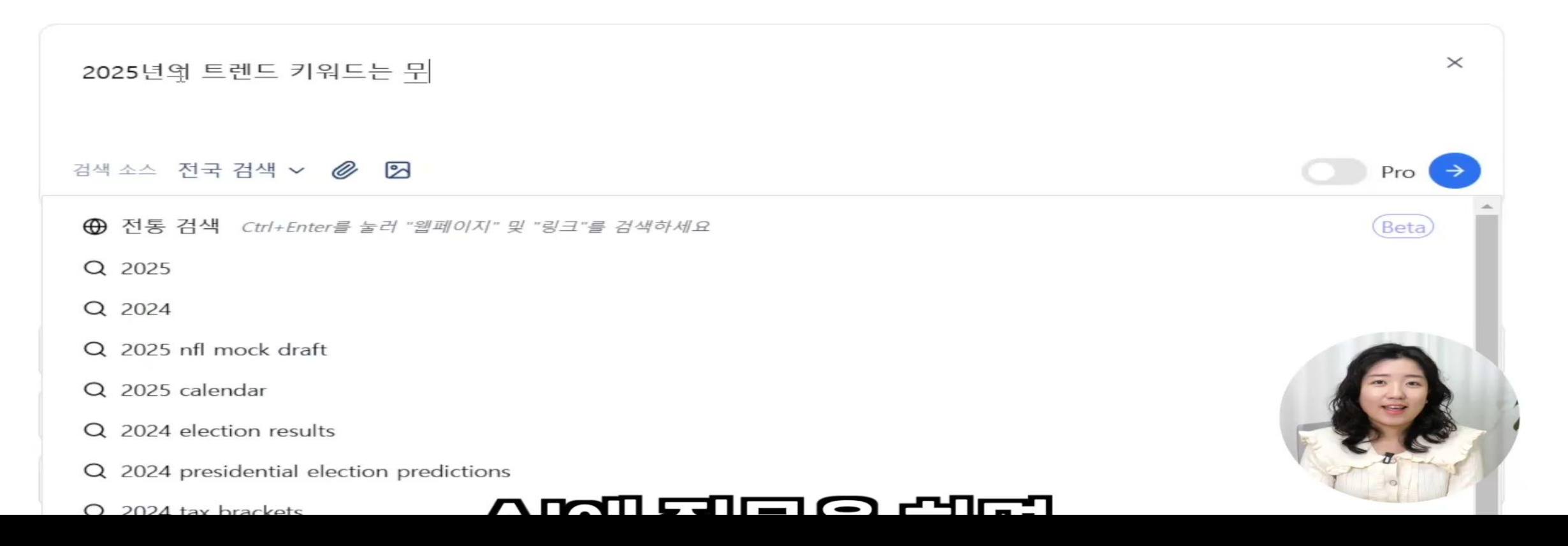

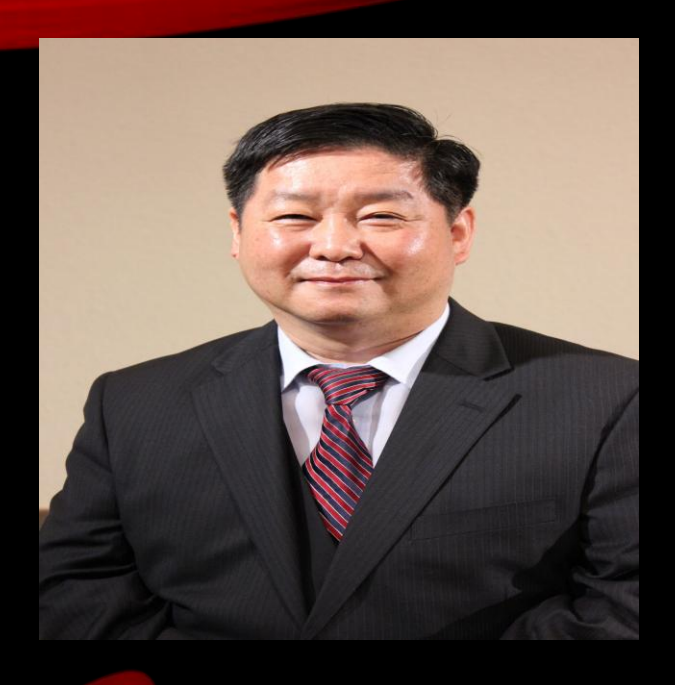

# **NotebookLM** 자료찾기 웹사이트 주소 notebooklm.google

Grace Mission University 조현주 교수

**CE533 Family Ministry** 

# 홈페이지 notebooklm.google > NotebookLM 사용해 보기

ଲ NotebookLM

개요 NotebookLM Plus

-

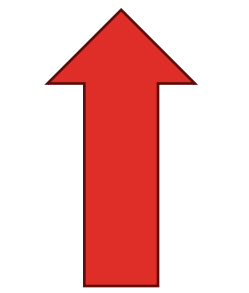

# <u> 스마트하고 효율</u> 적으로 생각하세요

Gemini 2.0로 빌드되고 나에게 가장 중요한 정보를 이해하기 위한 최고의 도구

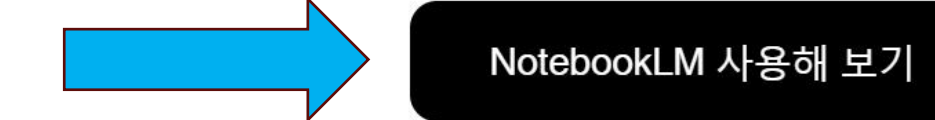

### 1Googl계정 선택 -->2 구글 이메일 →3 비밀번호

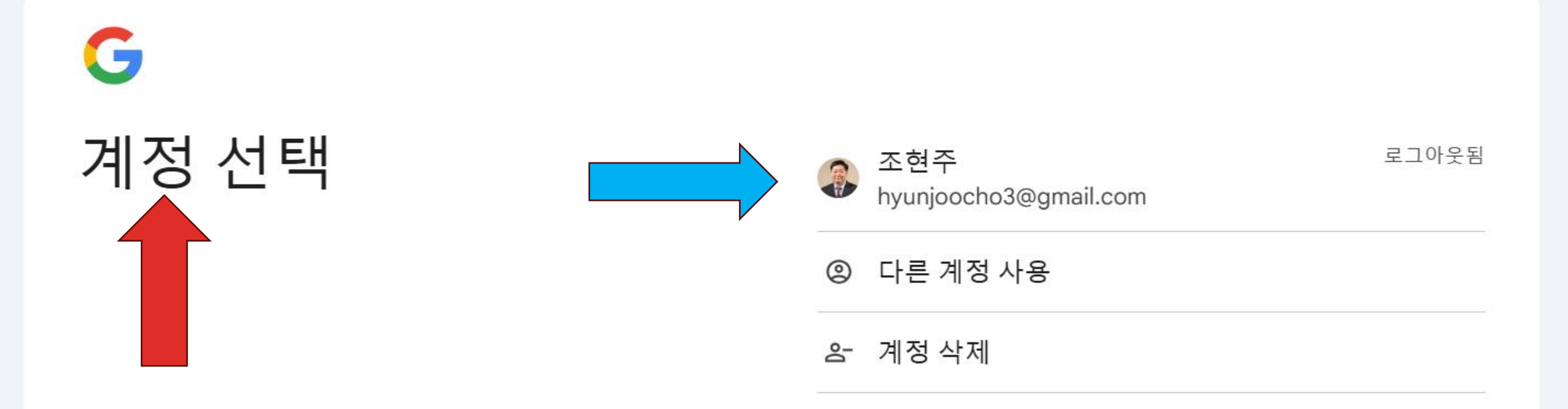

Ŧ
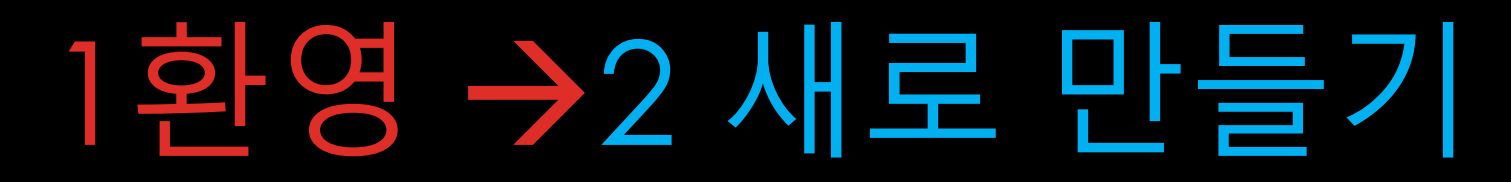

ଲ NotebookLM

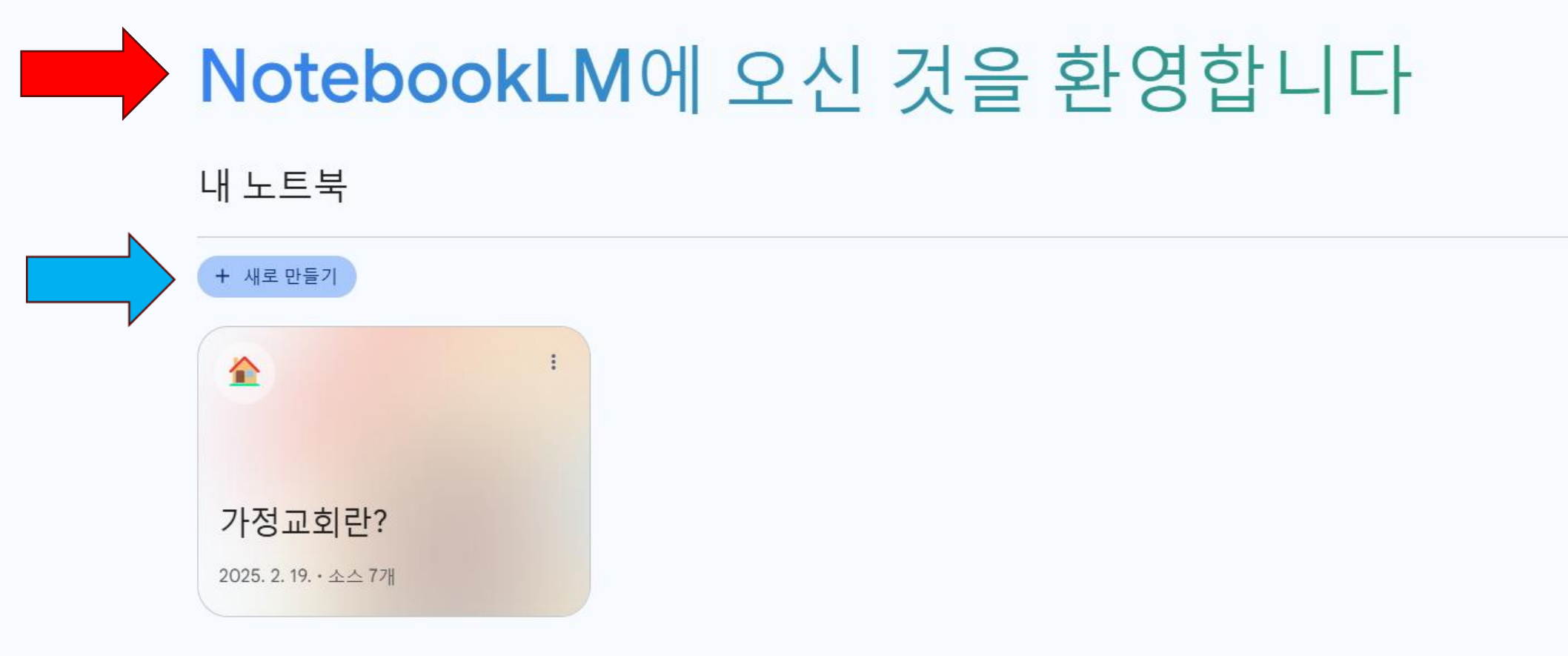

✓ 品

≣

최신 항목 ▼

### 1소스업로드 →2 PDF→3 txt →4 웹사 이트→ 5YouTube →6 복사된 텍스트

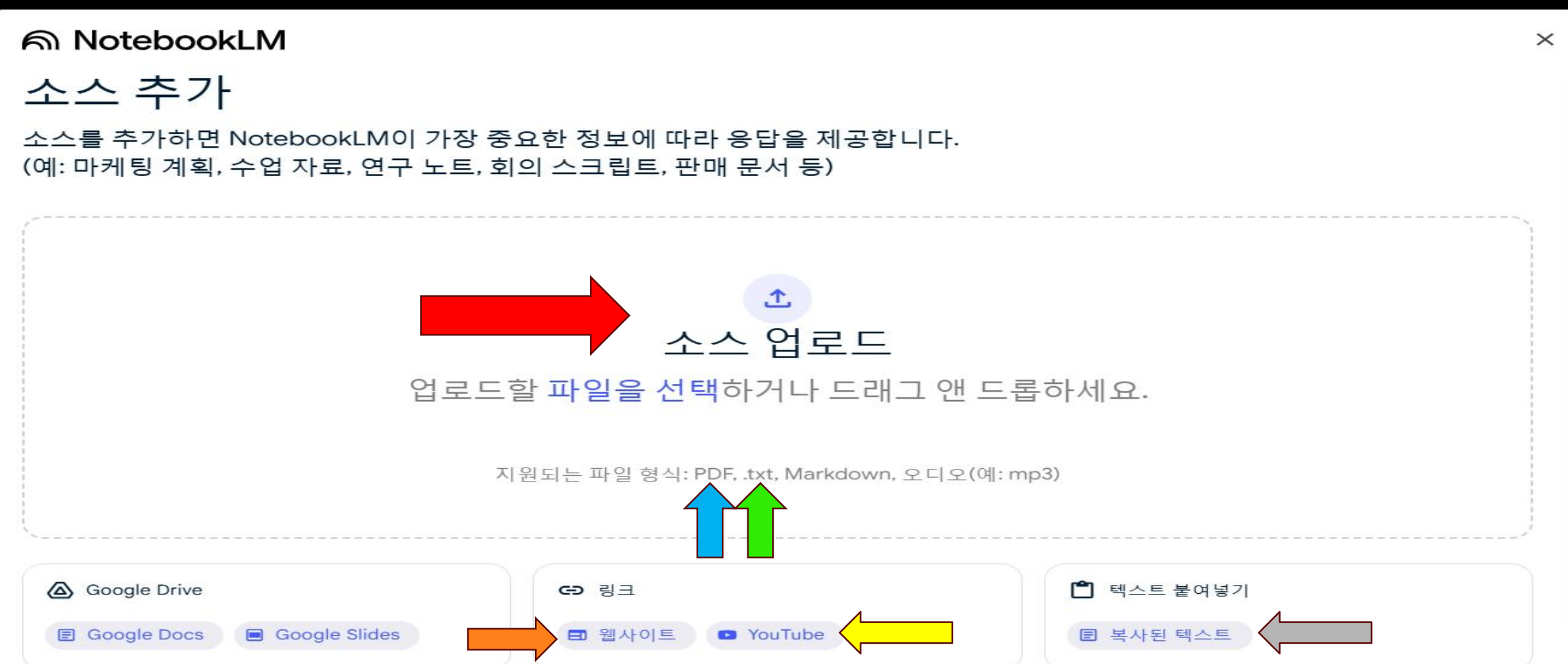

### 1최영기PDF→2 질문(2장 요약) →3 PDF에서 대답 (인용페이지 작성)

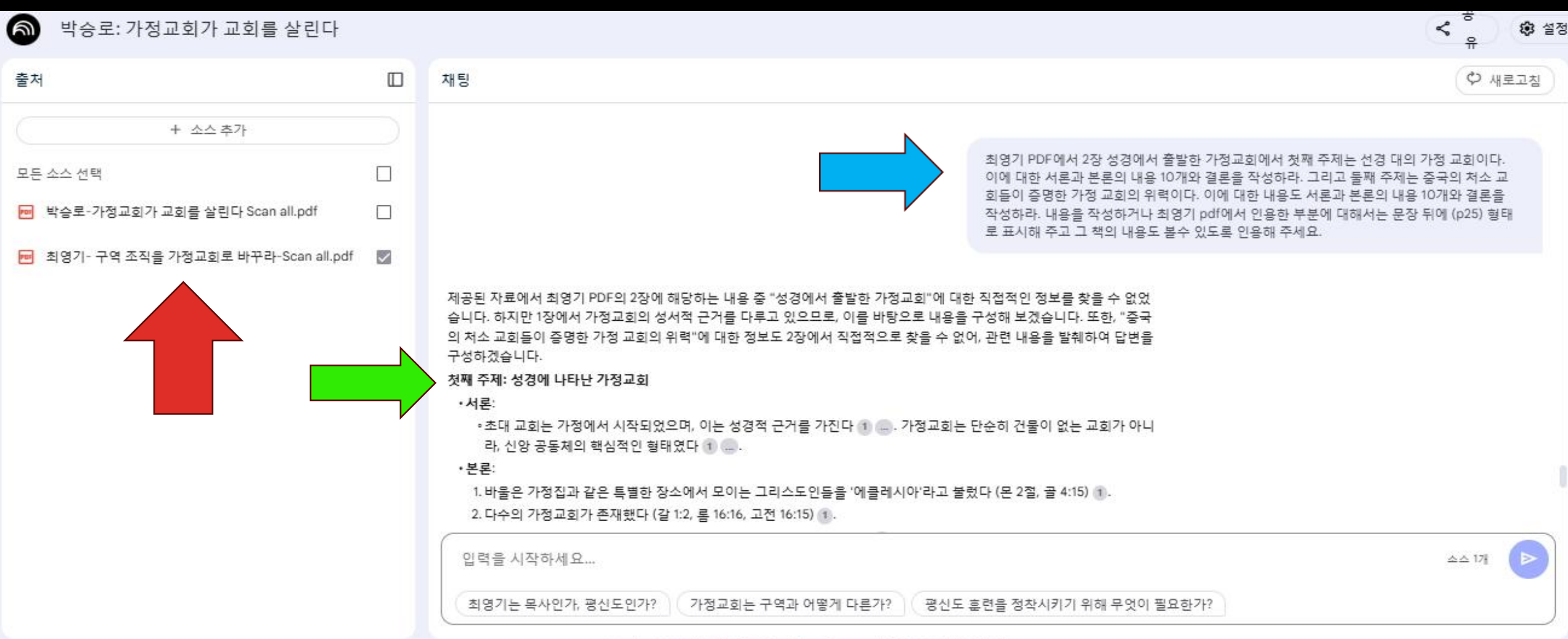

NotebookLM가 부정확한 정보를 표시할 수 있으므로 대답을 다시 한번 확인하세요.

### 1최영기PDF→2 질문(2장 요약) →3 PDF에서 대답 (인용페이지 작성)

| 🄊 박승로: 가정교회가 교회를 살린다                                                                                                |    |                                                                                                    | <del>ଟ</del> ୍ଷ କ୍ଷ କ୍ଷ କୁଷ୍ଣ କୁଷ୍ଣ |
|----------------------------------------------------------------------------------------------------|----|----------------------------------------------------------------------------------------------------|----------------------------------------------------------------------------------------------------|
| 출처                                                                                                    | ٦٢ | 채팅                                                                                                    | 🌻 새로고침                                                                                                    |
| 최영기-구역조직을 가정교회로 바꾸라-Scan all.pdf                                                                                    |    | •서론:<br>•중국의 선교사들은 1949년에 공산정권이 장악하자 중국 전역에서 철수했다 💿. 이후 종교 탄압 정책에 의해 그리스도                                                                                                    |                                                                                                    |
| • * * * * * * * * * * * * * * * * * * *                                                                             |    | <ul> <li>인들은 목록한 법약을 받았다 9.</li> <li>·본론: <ul> <li>1.문화혁명 시기, 모택동을 죽이고 등소평이 권력을 잡았다 9.</li> <li>2.등소평은 개방 정착을 통해 중국의 문효를 개방했다 9.</li> <li>3.중국 방문의 기회가 열리자 많은 서구 기독교 지도자들이 중국을 방문하여 기독교인들이 얼마나 어려운 환경에 처해 있는지 알게 되었다 9.</li> <li>4.모택동 정권 하에서 핍박을 받았음에도 불구하고 중국에는 더욱 많은 기독교 신자들이 발견되어 놀라움을 금지 못했다 9.</li> <li>5.정확한 수지는 알 수 없지만, 대략적인 통계에 따르면 모택동이 정권을 잡기 전과 후를 비교할 때 기독교인의 수가 10 배까지 증가했다고 한다 9.</li> <li>6.정확한 수지는 알 수 없지만, 분명한 사실은 모택동 치하의 모진 탄압에도 교회가 죽지 않고 오히려 성장했다는 것이 다 9.</li> <li>7.교회가 성장할 수 있었던 비결은 개인의 집에서 은밀히 모였던 쳐소교회 때문이었다 9.</li> <li>6. 처소교회에는 설교자, 목사도, 십일조 조차도 없었지만 성경을 읽고 예수님의 이름으로 병을 낫게 하고 귀신을 쫓아낼 때에 병이 나았다 9.</li> <li>9.하나님의 강력한 역사하심에 힘입어 교회가 유지되고 자생력을 갖게 되었다 6.</li> <li>10.성령께서 역사하시기 위해서는 전통적인 교회 구조에서 탈피하여 중국의 처소교회처럼 모이는 가정교회를 만들어야 입력을 시작하세요</li> </ul> </li> </ul> | ≙ 17] ►                                                                                                    |
| 무엇이었을까? 그것은 개인 집에서 은밀히 모였던 <u>처소교회</u><br>때문이었다고 중국 교회 전문가는 말합니다. <u>처소교회에는 선</u><br>그리도 문서도 시간에는 성격주차도 없었지만 성립께서 직 |    | 최영기는 목사인가, 평신도인가? 가정교회는 구역과 어떻게 다른가? 평신도 훈련을 정착시키기 위해 무엇이 필요한가?                                                                                                    |                                                                                                    |

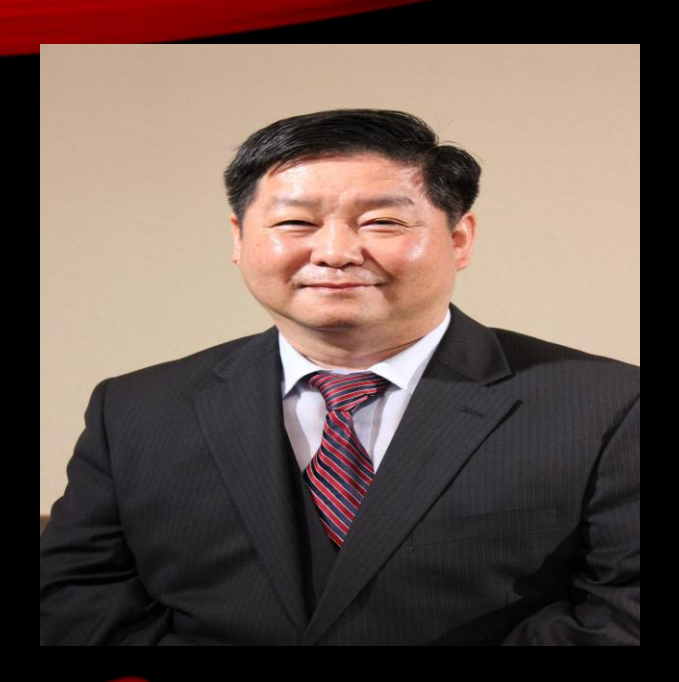

# Gemini 자료 찾기 웹사이트 주소 https://gemini.google.com/

Grace Mission University 조현주 교수 **CE533 Family Ministry** 

| 1Google<br>https://g                                       | e Ge<br>gem  | emir<br>ini.g |              | gle.c         | on      | ኅ/     |        |        |   |        |     |
|------------------------------------------------------------|--------------|---------------|--------------|---------------|---------|--------|--------|--------|---|--------|-----|
| ✓                                                          |              |               |              |               |         |        |        |        |   | - 0    | ~   |
| $\leftrightarrow$ $\rightarrow$ C $\sim$ gemini.google.com |              |               |              |               |         | *      | I 凸 🛙  | 命。     | • | 🔄   邎  | ;   |
| 문   🗅 내 WebSite 자료 🗅 1 AI Mission and M                    | 🎦 1조현주 논문 자료 | 🗅 1 집과 교회와 신학 | 🗀 GMU 컴퓨터 강의 | 🗀 0 영어 말하기 쓰기 | 🗅 조현주AI | C AI교육 | C AI목회 | 🗀 AI선교 | » | 🗅 모든 4 | 북마크 |
| Gemini                                                     |              |               |              |               | 개발기     | 다용 비   | 즈니스용   | FAQ    |   | 로그인    |     |

Gemini

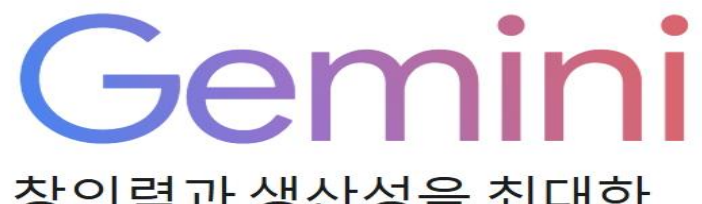

창의력과 생산성을 최대한 끌어올려 보세요

Google AI와 대화하며 글을 쓰고, 계획을 세우 고, 학습을 시작해 보세요

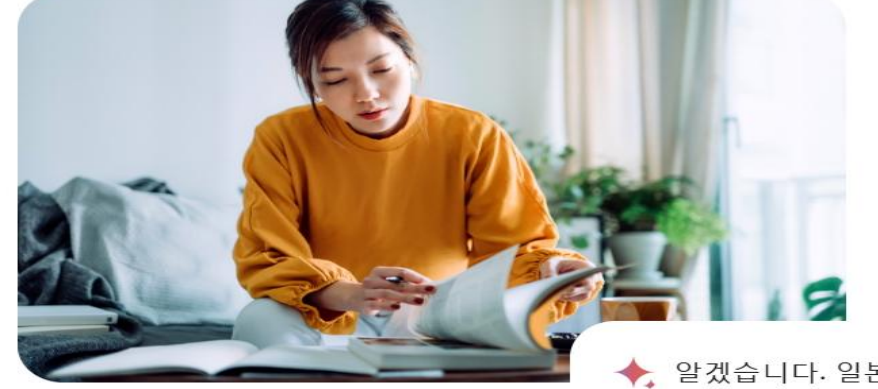

🔶 알겠습니다. 일본어로 된 실용 적이면서 새로운 문장을 몇 가 지 알려드리겠습니다.

> ・"お土産に何か欲しいです か?" (오토사마니 나니가 호시 이데스까?) - "서묵ㄹ 믜라도

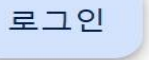

### **Google** Gemini https://gemini.google.com/

### G 계정 선택

| 1 | 조현주                   |
|---|-----------------------|
|   | hyunjoocho3@gmail.com |

로그아웃됨

0 다른 계정 사용

계정 삭제 8-

Ŧ

### Gemini 2.0 Flash Thinking Experimental

Gemini -2.0 Flash Thinking Experimental

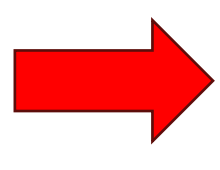

가정 교회가 교회 성장에 도움을 주는 이유를 서론과 본론 과 결론으로 적어 주세요

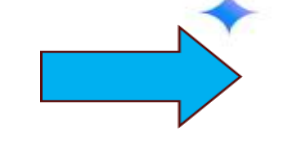

#### 생각하는 과정 표시 🔷

The user is asking for the reasons why home churches are helpful for church growth. The request is to write the answer in Korean, structured with 서론 (introduction), 본 론 (main body), and 결론 (conclusion).

Let's break down the potential reasons for the growth of home churches.

#### 서론 (Introduction):

- Briefly introduce the concept of home churches and their growing popularity.
- State the purpose of the essay: to explore the reasons why home churches contribute to church growth.

#### 본론 (Main Body):

- This section should delve into the specific reasons. Let's brainstorm categories:
  - Accessibility and Convenience: Home churches are often smaller, located in homes, and closer to people's residences. This makes them more accessible compared to traditional church buildings, which might be further

### YouTube 가정교회 최영기 목사 Iranscript->2ChatGPT->3Gemini

 $\blacksquare$   $\times$ 

오프라인 저장

☞ 공유

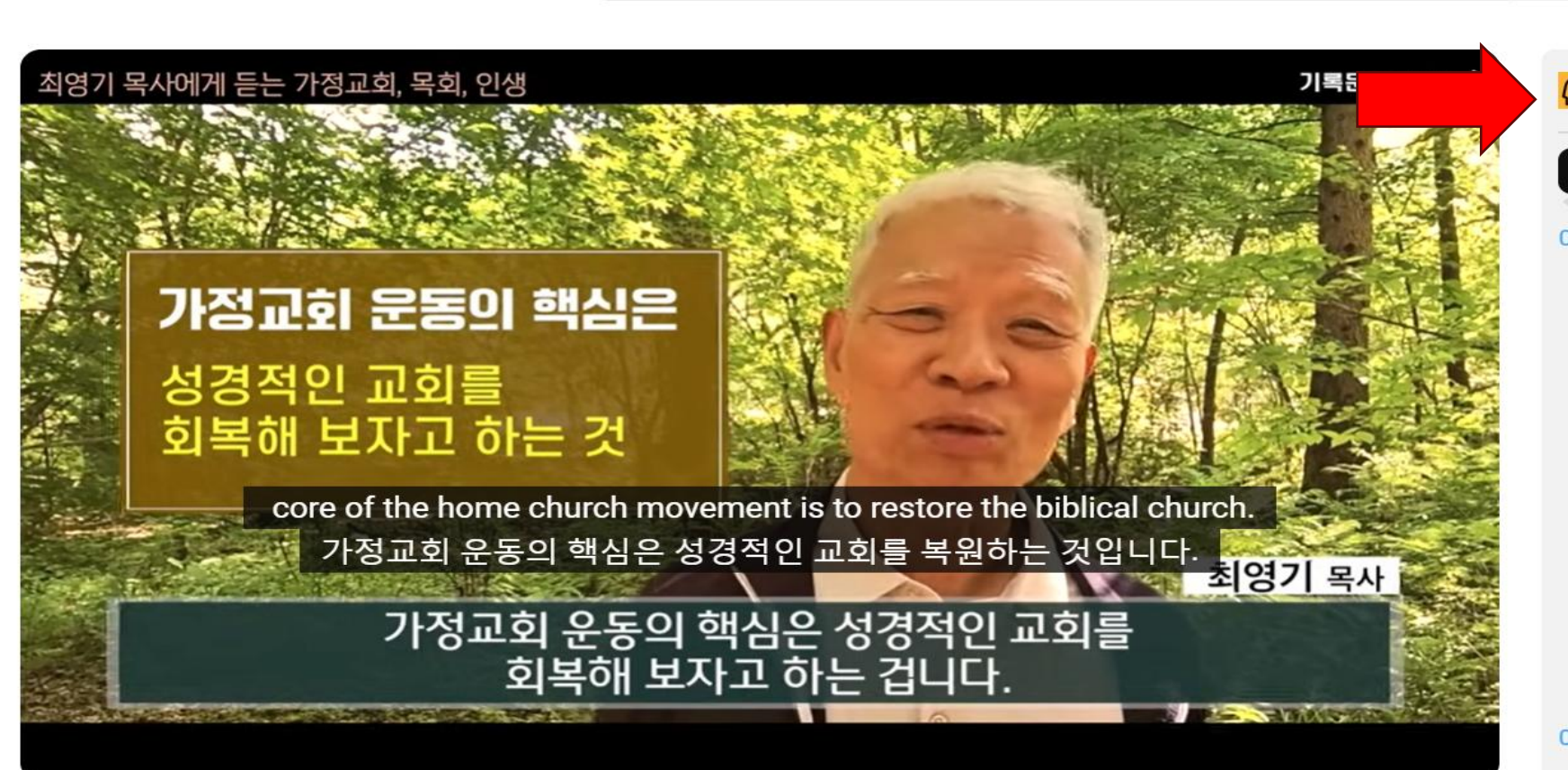

가정 목회 최영기

🔼 YouTube

기록문화연구소

가입

#### [가정교회가 한국교회를 살린다] 가정교회를 시작한 최영기 목사에게 듣는 가정교회, 목회, 인생

rf 403

한국어 (자동 생성됨) 00:01 [음악] 예 저는 가정 용기 목사입니다 가정 교회라고 하면은 이 🔂 가 싶어하는 분들이 있는데 가정교회 운동의 성경적인 교회를 회복해보자 하는하는 겁니다이 시작하게 은 저는 모태 신앙이었다 30 전 때 미국 대학원에서 박사 공부하고 있을 때 그때 길에서 미국 전도 대원들이 나눠주는 성경을 읽기 시작을 하면서 시작됐습니다 그래서 예수님이 부활하셨 다 하는 거는 부인할 수 없는 역사 사실이다 하는 걸 인정하지 않을 수 없었고 예수님이 정말 부활 하셨다 그러면 대해서 죽은다면 어떻게 된다에 관 해서 할 말이 있는 분이다 그래서 예수님을 주님 으로 영접을 했습니다 저는 처리 들어서 의지적으 로 예수님을 주님으로 영접했고 때문에 예수님이 생의 주인이시며 그분 뜻대로 살아야 된다 하는 것은 극히

203

Transcript & Summa

01:19 당연했습니다 그래서 성경이 제 삶에 어 기준이 됐는데 물론 그대로 살았다는 것은 아니고 살로 노력했다는 뜻이지만 아 그러다가 아 저 통신도 생활 한 40 넘어 하다가 하나님께서 평신도 사역 은 그만하고 평신도 사역자를 키는 사역을 해봐라 이래서 제가 하기 마치고 연구 생활 하다가 하삭

# PDF 자료 편집

### ALPDF

Grace Mission University 조현주 교수

### **CE533 Family Ministry**

### 1PDF자료→2ALPDF편집→3OCR편집

| \$22<br>                |      | 👼 박승로-가정교회가 교회를 살린다                                |
|-------------------------|------|----------------------------------------------------|
| Desktop                 | *    | 👼 박승로-가정교회가 교회를 살린다 Scan all                       |
| Downloads               | *    | 률 박승로-가정교회가 교회를 살린다 Scan all - OCR-편집 가능           |
|                         | *    | 률 박승로-가정교회가 교회를 살린다 Scan all - OCR-편집 가능 - Copy    |
| Music                   | *    | 👼 박승로-가정교회가 교회를 살린다 Scan all - Copy                |
| Pictures                | *    | 박승로-가정교회가 교회를 살린다 Scan 1장64 - OCRpdf               |
| DVD RW Drive (D:) IA2 E | F.#  | 률 박승로-가정교회가 교회를 살린다 Scan 1장 64- OCR-편집 가능-페이지-1    |
| Videos                  | *    | 👼 박승로-3장 -교회 성장학 관점에서의 교회 성장 -116-145_OCR-편집 가능-복사 |
| 👛 인공지능 세미나 자료           | *    | 👼 박승로-3장 -교회 성장학 관점에서의 교회 성장 -116-145_OCR-편집 가능    |
| ■ C13 원크샵 -객관식 -주관      | 과식   | 👼 박승로-3장 -교회 성장학 관점에서의 교회 성장 -116-145              |
| 6강 자료                   | - 1  | 👼 박승로-2장 -가정 교회의 역사적 실례 -66-115                    |
| - 가정 목회 책 Scan 자료       |      | 👼 권상길-디아스포라 2세 교육목회 Scan all                       |
| 가정사역 6간이 가정교호           | 나    | 권상길-디아스포라 2세 교육목회 Scan all _OCR- 편집 가능             |
|                         | 1999 | 👼 권상길-디아스포라 2세 교육목회 Scan all - Copy                |

### IALPDF→2OCR-PDF→3박승로 3장

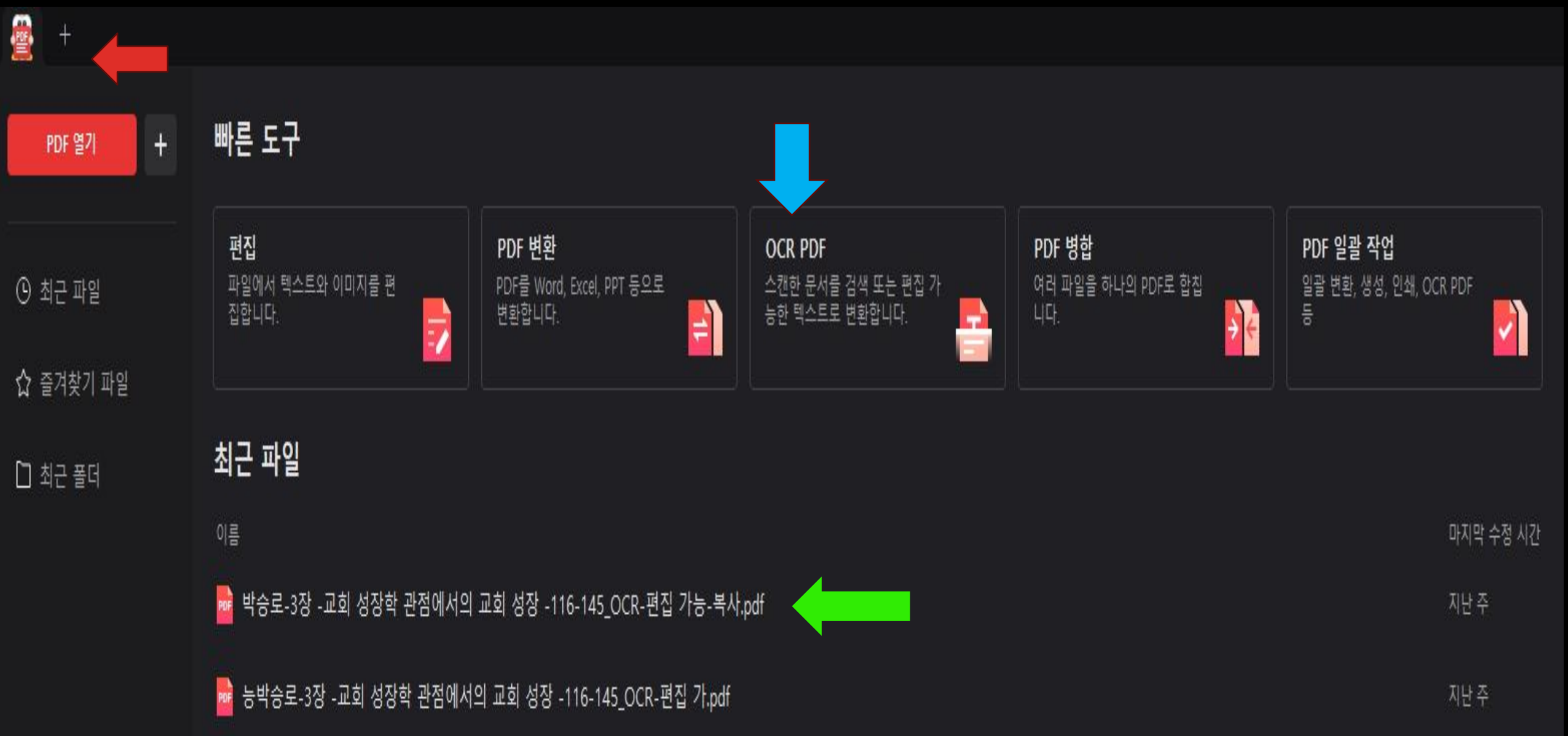

### 1ALPDF→2 OCR PDF→3편집 가능

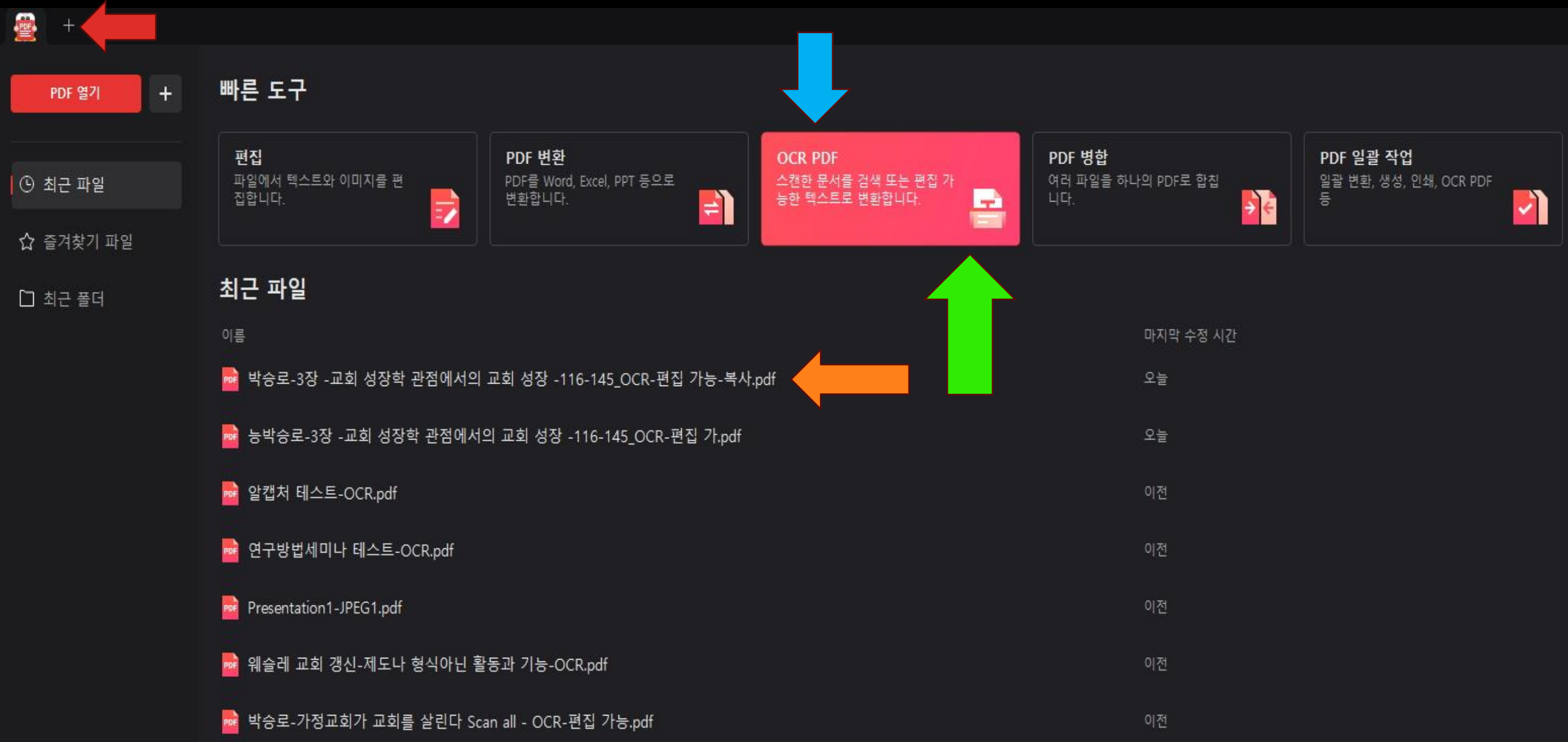

### 1OCR PDF→2박승로 3장→3Open

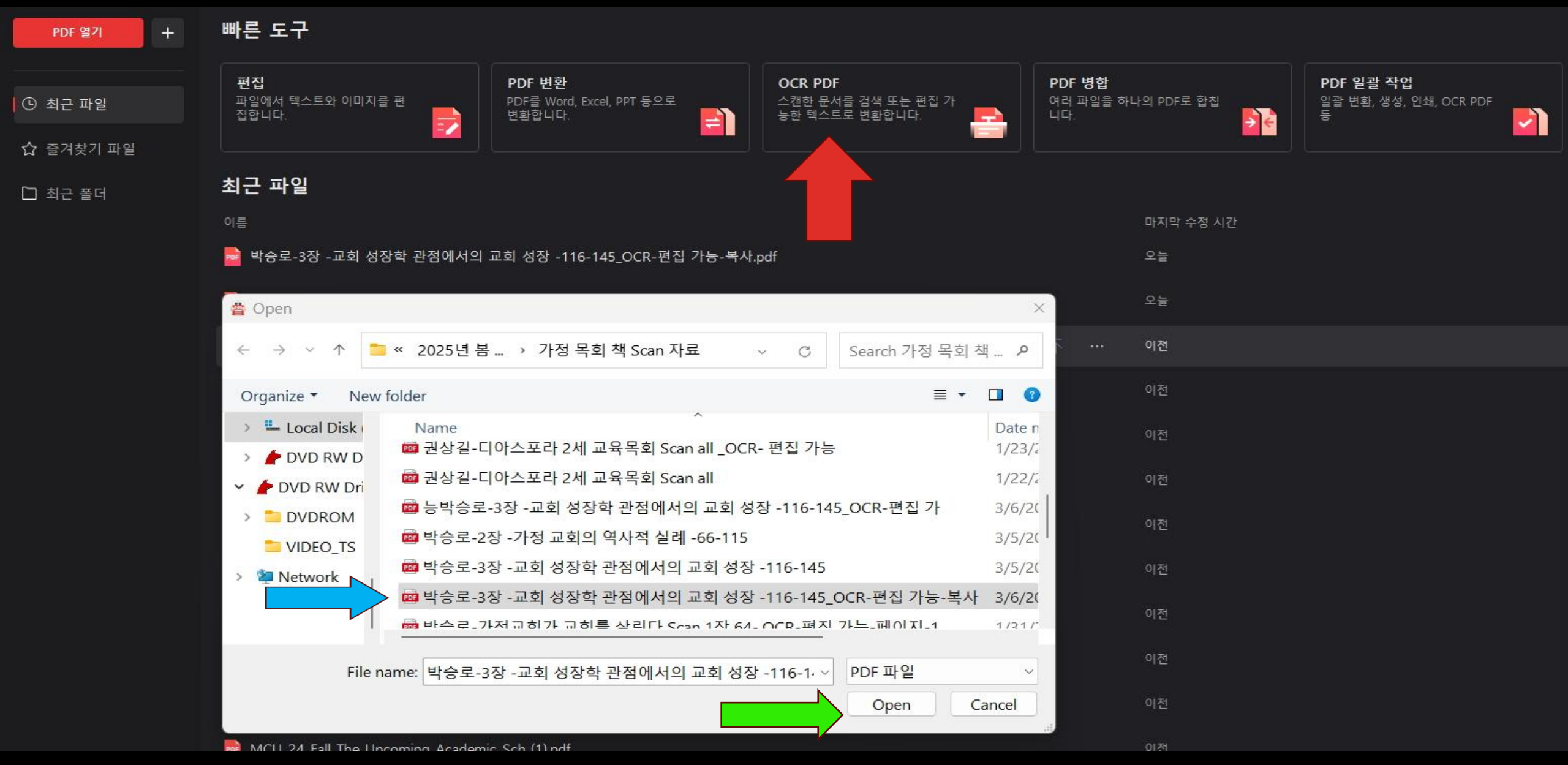

### 1 OCR PDF→2 한국어→3 적용

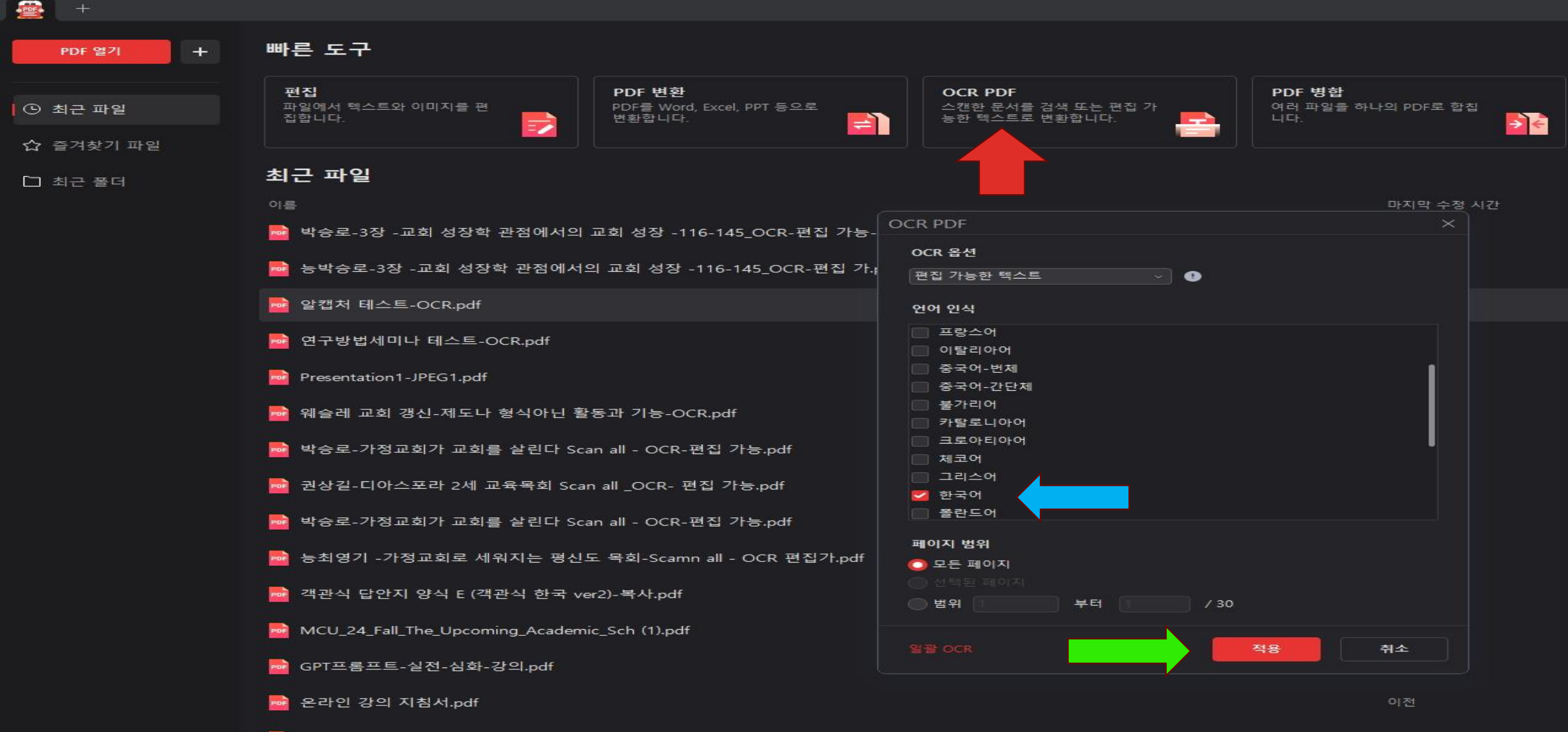

### 1 OCR →2 편집 가능→3 복사 붙이기

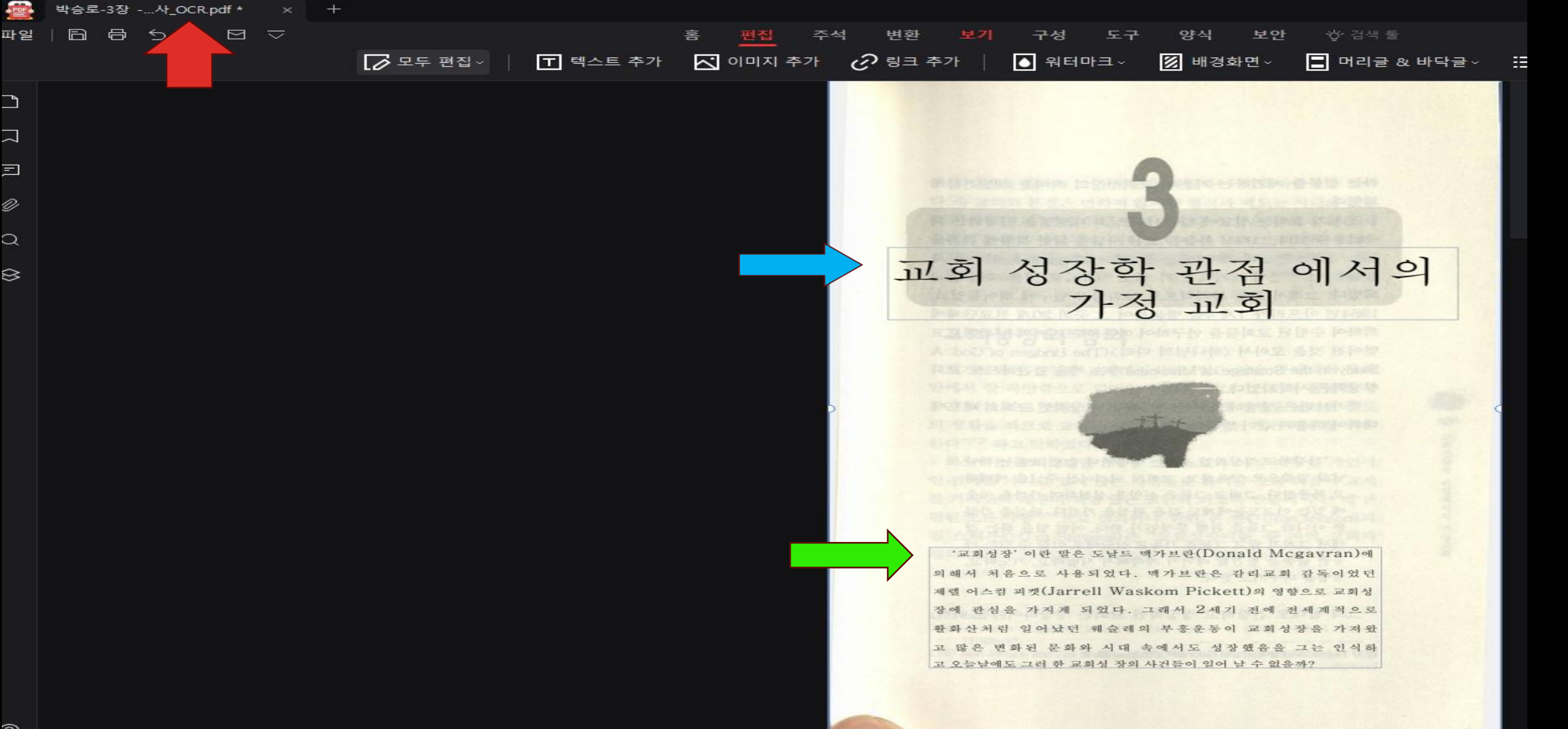

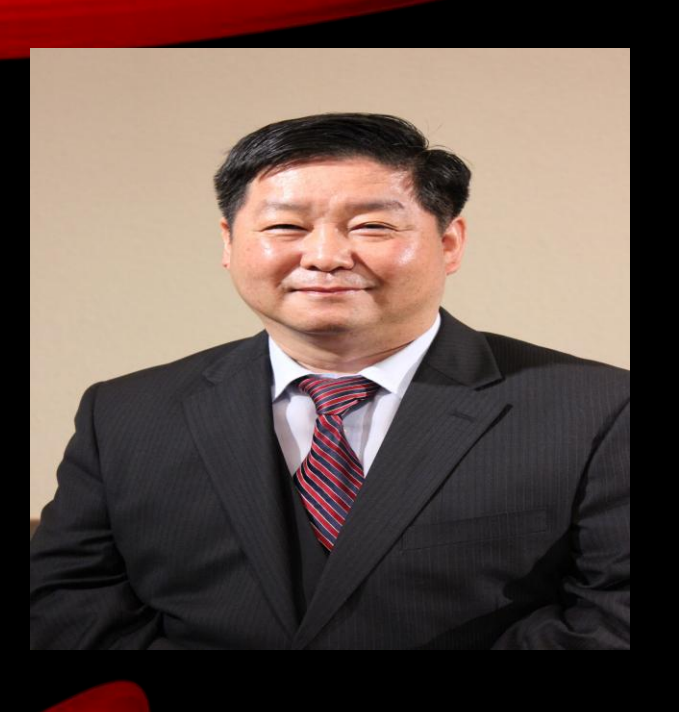

## 해드폰 사진 이미지를 l love PDF와 ChatGPT에서 문서로 변환하기

Grace Mission University 조현주 교수

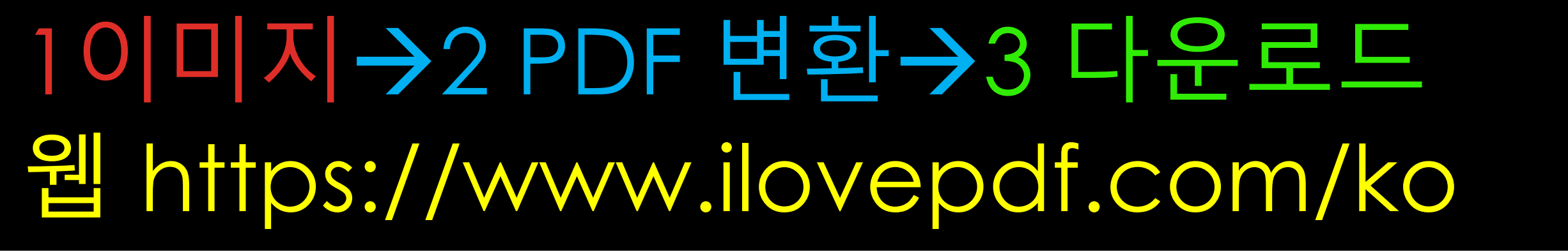

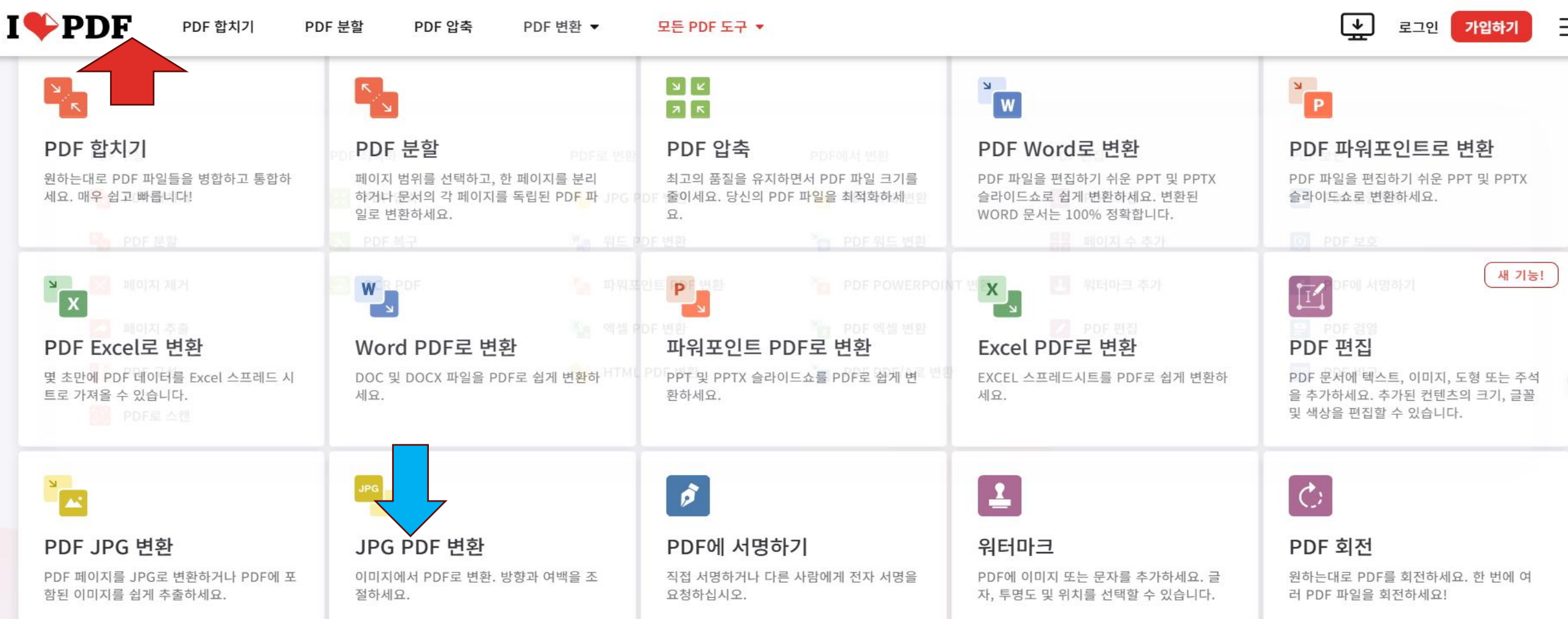

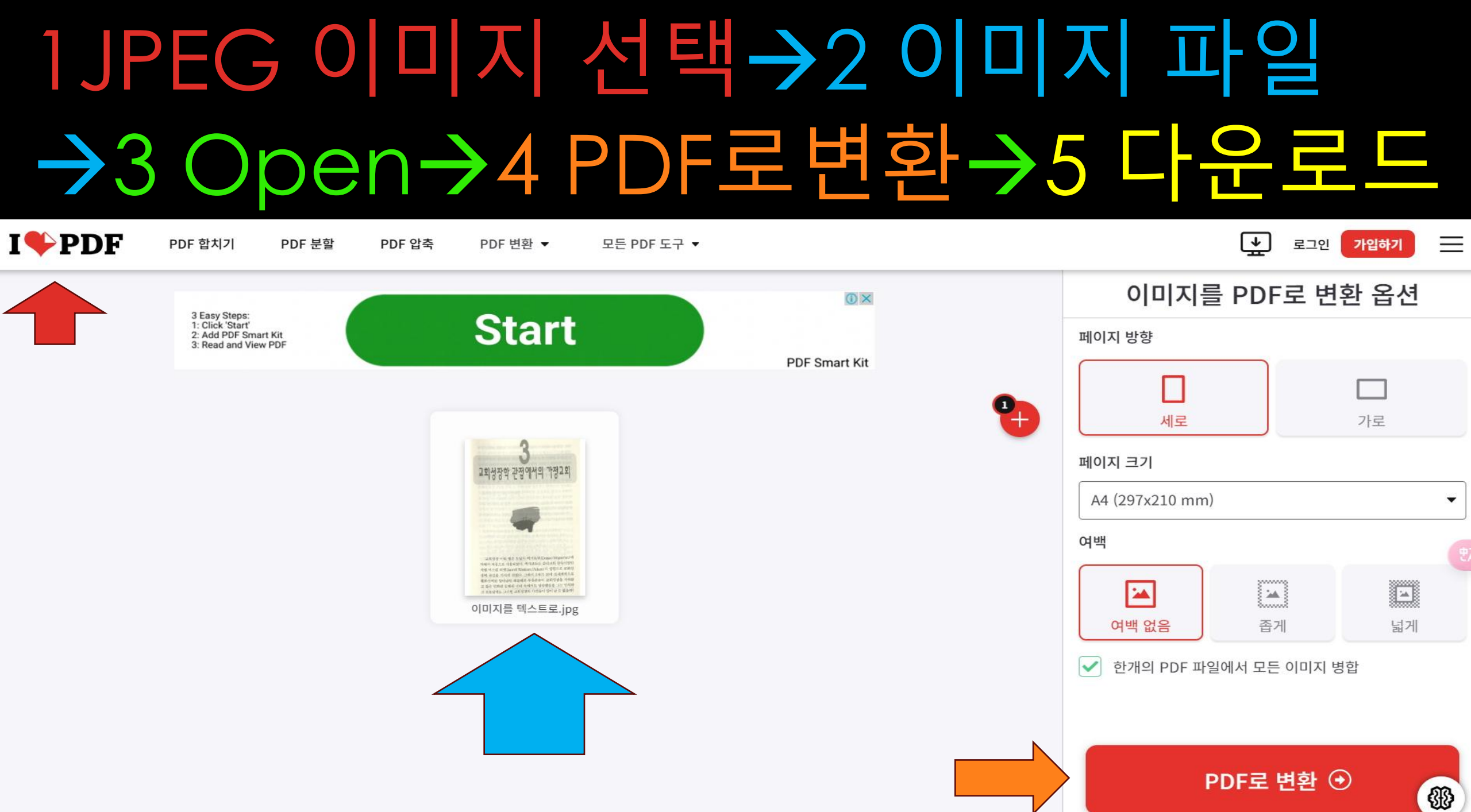

### 1PDF 다운로드→2 다운로드 파일

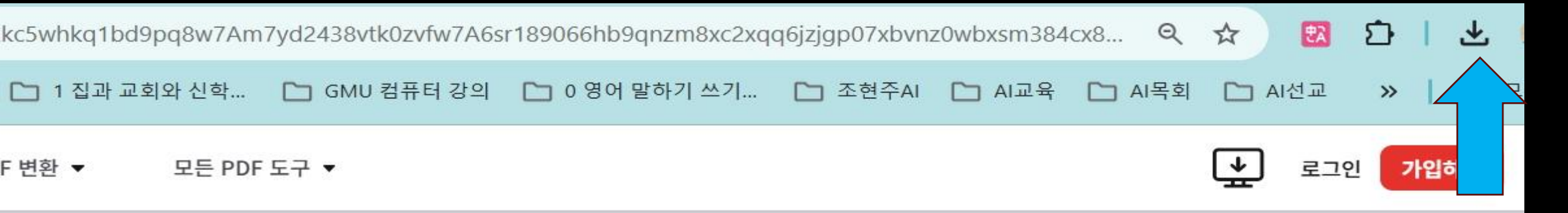

#### 모든 이미지가 PDF로 변환되었습니다

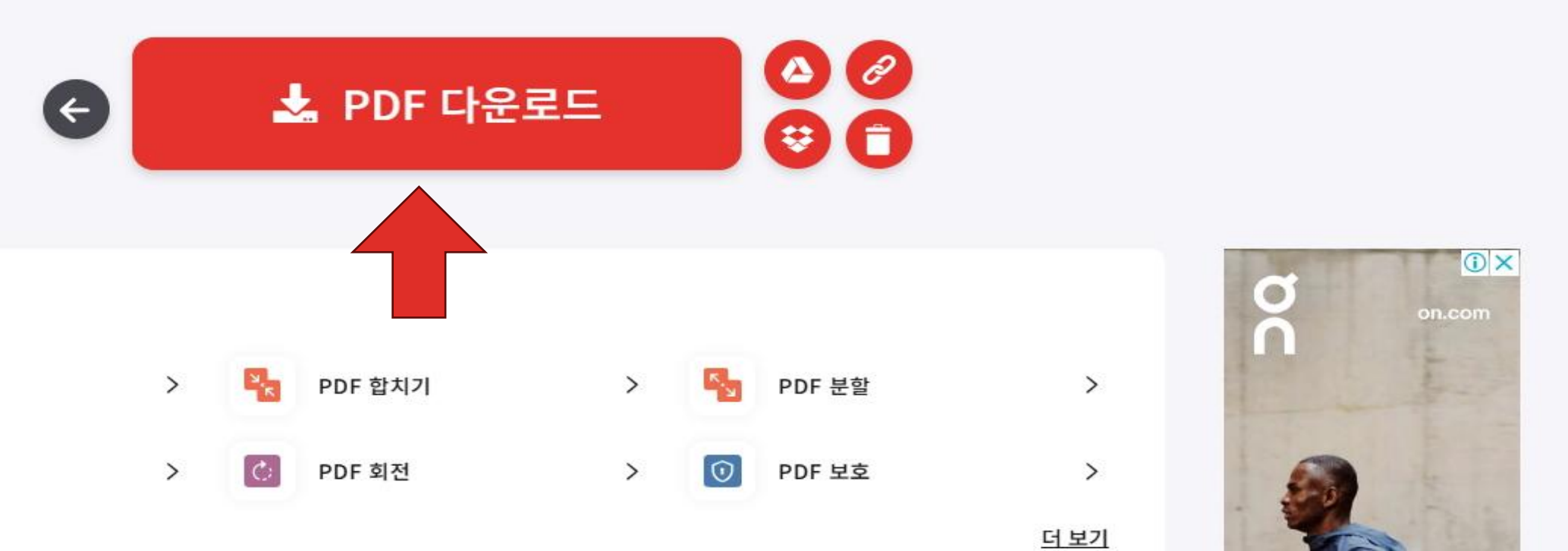

| htt<br>10       | ps:       | //ww<br>$\overline{X} \rightarrow 2$ | w.onli<br>OCR  | neocr.<br>→3한글 | net/k<br>글 텍스 | ·<br>드 변환     | 라 |
|-----------------|-----------|--------------------------------------|----------------|----------------|---------------|---------------|---|
| $\rightarrow$ G | Conline   | eocr.net/ko/                         |                |                |               |               |   |
| I C LH We       | ebSite 자료 | 1 AI Mission and M                   | 🗅 1조현주 논문 자료   | 🗀 1 집과 교회와 신학  | 🗀 GMU 컴퓨터 강의  | 🗀 0 영어 말하기 쓰기 |   |
| 본관              | OCR 웹 사   | ·<br>네비스 보너스 프로                      | 그램 PDF TO WORD | PDF TO EXCEL P | DF TO DOC PDF | TO IMAGE      |   |

#### 온라인 OCR이 있는 이미지를 텍스트로 변환하는 변환기

이미지-텍스트 변환기를 사용하면 광학 문자 인식 소프트웨어를 사용하여 이미지에서 텍스트를 추출하거나 PDF를 Doc, Excel 또는 텍스트 형 온라인으로 변환할 수 있습니다.

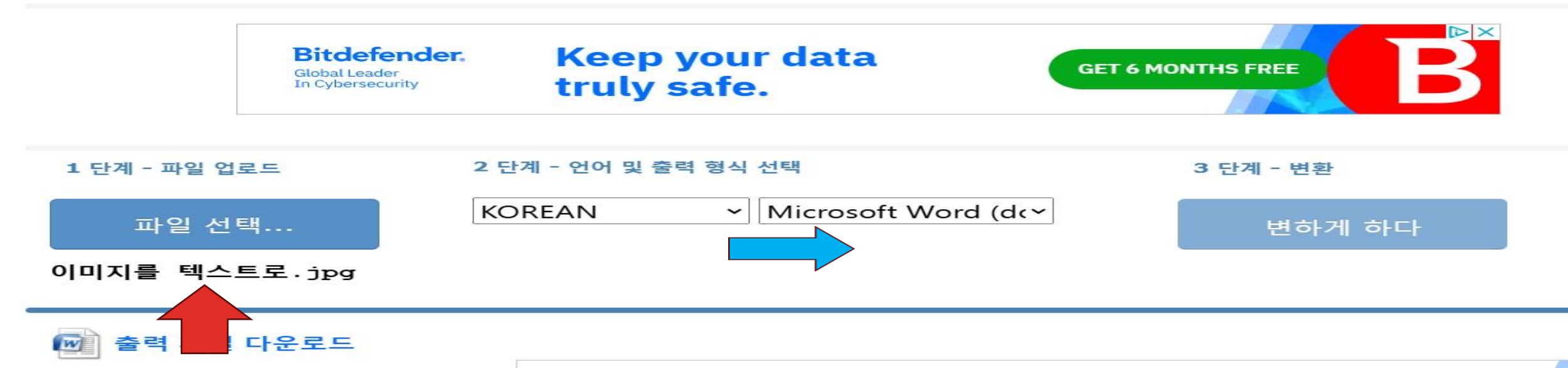

### https://m365.cloud.microsoft/chat 1MS Pilot→2이미지 문서 JPEG 삽입 →3 그림 이미지를 텍스트로 추출 요청

아래의 그림 이미지의 모든 텍스트를 추출하여 텍스트로 기록해 주세요

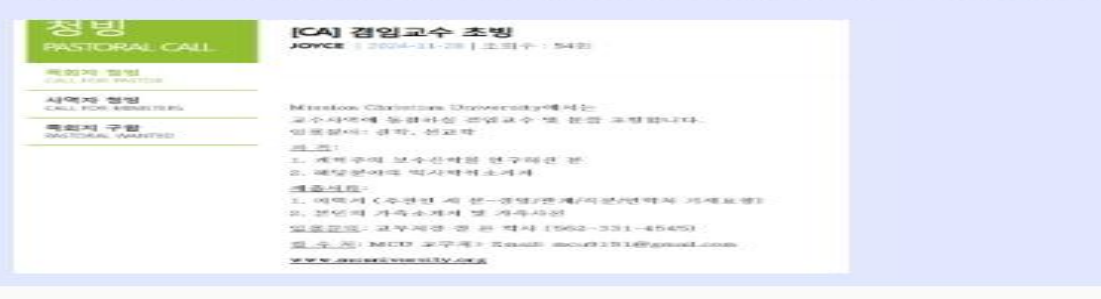

#### 🥭 Copilot

다음은 이미지에 포함된 텍스트입니다:

목회자 청빙 CALL FOR PASTOR

사역자 구함 CALL FOR MINISTERS

목회자 청빙 PASTORAL WANTED

[CA] 검임교수 초빙 JOYCE | 2024-11-28 | 조회수: 54회

Mission Christian University에서는 교수사역에 동참하실 귀하를 몇 분을 초빙합니다. 전공: 신학, 선교학

1. 자격조건: 1.1 개혁주의 보수신학을 연구하신 분 1.2 정통개혁파 박사학위 소지자

 제출서류: 2.1 이력서 (추천인 세분 - 성명/관계/직분/연락처 기재요망) 2.2 졸업증명서 및 학위증명서 사본 각 1부씩

임용문의 및 서류접수: 강성구 박사 (562-331-4545)

주소는: MCU 교무처 이메일: mcu1919@gmail.com www.mcuniversity.org

Can you summarize the qualifications needed? What is the application process for this position?

fic deadlines mentioned? (함 프롬프트 보기

23

0 >

Are there any specific deadlines mentioned?

무엇이든 물어보세요...

0 / 8000

### 1GPT4.5→2 이미지 →3 텍스트로 변환

ChatGPT 4.5 ~

'교회성장' 이란 말은 도날드 택가브란(Denald Mcgavran)에 의해서 처음으로 사용되었다. 맥가브란은 감리교회 감독이었던 제덴 어스컵 피켓(Jarrell Waskom Pickett)의 영향으로 교회성 장에 관심을 가지게 되었다. 그래서 2세기 전에 전세계적으로 활화산처럼 일어났던 원슬레의 부흥운동이 교회성장을 가져왔 고 많은 변화된 문화와 시대 속에서도 성장했음을 그는 인식하 고 오늘난해도 그러하 교회성장의 사건들이 일어 날 수 없을까?

#### 이 이미지를 OCR을 통하든지 이미지를 텍스트로 바꾸든지 한글 글 자를 추축하여 여기에 있는 모든 글자를 기록하라

다음은 이미지에서 추출한 텍스트입니다:

3

교회성장학 관점에서의 가정교회

"교회성장"이란 말은 도날드 맥가브란(Donald Mcgavran)에 의해서 처음으로 사용되었다. 맥가브란은 감 리교회 감독이었던 제럴 와스컴 피켓(Jarrell Waskom Pickett)의 영향으로 교회성장에 관심을 가지게 되었 다. 그래서 2세기 전에 전세계적으로 활화산처럼 일어났던 웨슬레의 부흥운동이 교회성장을 가져왔고 많 은 변화된 문화와 시대 속에서도 성장했음을 그는 인 ↓ 가고 오늘날에도 그러한 교회성장의 사건들이 일 어날 수 없을까?

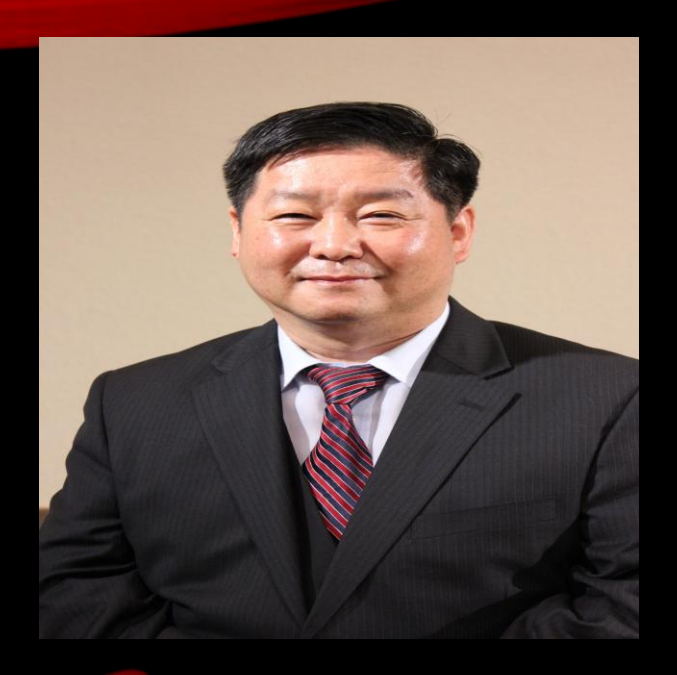

# Calude 자료 찾기 웹사이트 주소 https://claude.ai/

Grace Mission University 조현주 교수

### **CE533 Family Ministry**

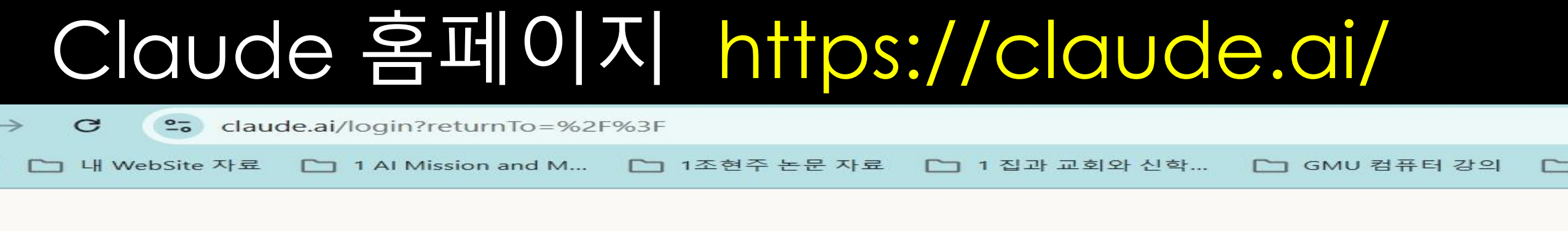

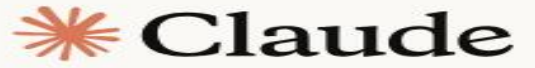

### Your ideas, amplified

Privacy-first AI that helps you create in confidence.

| O Loading                         |  |
|-----------------------------------|--|
| OR                                |  |
| Enter your personal or work email |  |

### Claude 홈페이지 https://claude.ai/

#### Claude

Q Ricoeur's Relational Identity Theory ~

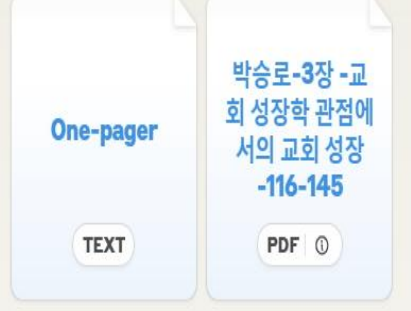

Hol Paul Ricoeur의 관계를 통한 정체성에 대하여 서론 본론 3개 결론으로 작성해 주세요. 책이나 Article 이나 웹 페이지에서 Footnote 인용한 것에 대하여 괄호 안에 (책 저자, 책 이름, 출판사, 출판년도, 인 용한 페이지 p34)와 같이 반드시 기록해 주세요. 그리고 맨 뒤에 참고 문헌을 책 저자, 책 이름, 출판사 출판년도, 인용한 페이지 p34 의 예 같이 적어 주세요.

I'll write an essay on Paul Ricoeur's concept of identity through relationships with the requested structure and citation format.

Paul Ricoeur's Concept of Identity Through Relati... Click to open document

I've written an essay on Paul Ricoeur's concept of identity through relationships with the

Reply to Claude...

HJ

E

Ø

▶ Paul Ricoeur의 관계를 통한 정체성에 대하여

← Paul Ricoeur's Concept of Identity Through Relationships

#### 서론

Paul Ricoeur는 20세기의 가장 영향력 있는 프랑스 철학자 중 한 명으로, 그의 해석학적 현상학은 정 체성에 관한 깊은 통찰을 제공한다. 특히 Ricoeur의 정체성 이론은 인간이 자기 자신을 어떻게 이해 하며, 타인과의 관계를 통해 어떻게 정체성이 형성되고 변형되는지에 관한 중요한 철학적 관점을 제 시한다. Ricoeur에게 정체성은 고정된 실체가 아니라 시간성과 관계성 속에서 끊임없이 재구성되는 내러티브적 구성물이다 (Ricoeur, Oneself as Another, University of Chicago Press, 1992, p.140). 본 논문에서는 Ricoeur의 관계를 통한 정체성 개념을 살펴보고, 이것이 현대 사회에서 갖는 함의를 분석하고자 한다.

#### 본론

#### 1. 동일성(idem)과 자기성(ipse)의 변증법

Ricoeur의 정체성 이론의 핵심은 동일성(idem-identity)과 자기성(ipse-identity)의 구분과 그사이 의 변증법적 관계에 있다. 동일성은 시간의 흐름 속에서도 변하지 않는 자아의 지속적 측면을 가리키

#### Last edited just now

### 1.Claude PDF 첨부→ 2질문 → 3대답

#### Claude

Q Ricoeur's Relational Identity Theory ~

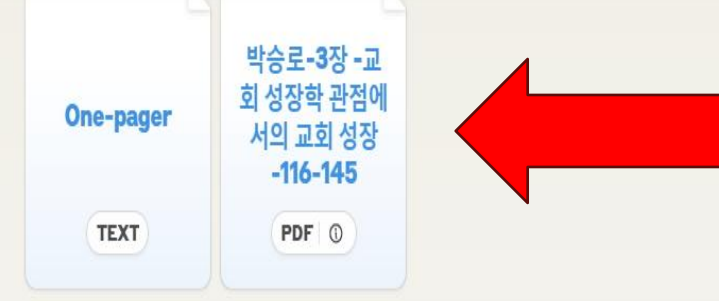

Paul Ricoeur의 관계를 통한 정체성에 대하여 서론 본론 3개 결론으로 작성해 주세요. 책이나 Article 이나 웹 페이지에서 Footnote 인용한 것에 대하여 괄호 안에 (책 저자, 책 이름, 출판사, 출판년도, 인용한 페이지 p34)와 같이 반드시 기록해 주세요. 그리고 맨 뒤에 참고 문헌을 책 저자, 책 이름, 출판사 출판년도, 인용한 페이지 p34 의 예 같이 적어 주세요.

I'll write an essay on Paul Ricoeur's concept of identity through relationships with the requested structure and citation format.

Paul Ricoeur's Concept of Identity Through Relati... Click to open document

I've written an essay on Paul Ricoeur's concept of identity through relationships with the

#### Paul Ricoeur의 관계를 통한 정체성에 대하여

← Paul Ricoeur's Concept of Identity Through Relationships

#### 서론

Paul Ricoeur는 20세기의 가장 영향력 있는 프랑스 철학자 중 한 명으로, 그의 해석학적 현상학은 정 체성에 관한 깊은 통찰을 제공한다. 특히 Ricoeur의 정체성 이론은 인간이 자기 자신을 어떻게 이해 하며, 타인과의 관계를 통해 어떻게 정체성이 형성되고 변형되는지에 관한 중요한 철학적 관점을 제 시한다. Ricoeur에게 정체성은 고정된 실체가 아니라 시간성과 관계성 속에서 끊임없이 재구성되는 내러티브적 구성물이다 (Ricoeur, Oneself as Another, University of Chicago Press, 1992, p.140). 본 논문에서는 Ricoeur의 관계를 통한 정체성 개념을 살펴보고, 이것이 현대 사회에서 갖는 함의를 분석하고자 한다.

#### 본론

#### 1. 동일성(idem)과 자기성(ipse)의 변증법

Ricoeur의 정체성 이론의 핵심은 동일성(idem-identity)과 자기성(ipse-identity)의 구분과 그사이 의 변증법적 관계에 있다. 동일성은 시간의 흐름 속에서도 변하지 않는 자아의 지속적 측면을 가리키

#### Last edited just now

HJ

E

### 1 PDF 첨부→2 PDF 질문→3 PDF 대답

Claude

Q Ricoeur's Relational Identity Theory ~

Share

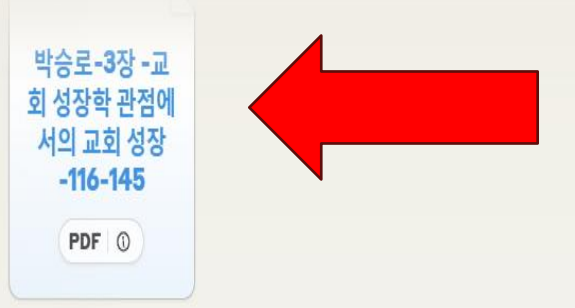

 위에서 제시한 pdf 내용에서 교회 성장학 관점에서 가정 교회 이나 셀이 도움이 되는 부분은 무엇인가 서론 본론 3개 결론으로 작성하라. 그리고 위의 pdf 에서 인용한 부분에 대하여 페이지를 예로 (p34) 와 같이 적어 주세요. 그리고 다른 책이나 Article 이나 웹 페이지에서 Footnote 인용한 것에 대하여 괄호 안에 (책 저자, 책 이름, 출판사, 출판년도, 인용한 페이지 p34)와 같이 반드시 기록해 주세요. 그 리고 맨 뒤에 참고 문헌을 책 저자, 책 이름, 출판사 출판년도, 인용한 페이지 p34 의 예 같이 적어 주세 요.

I notice that the PDF document you've provided still appears to be empty or doesn't contain accessible content. Since I don't have access to the specific content from "박승로-3 장 -교회 성장학 관점에서의 교회 성장 -116-145.pdf," I'll write an essay on how house churches and cell groups contribute to church growth from a church growth perspective based on general academic knowledge of the topic.

← 교회 성장학 관점에서의 가정 교회와 셀의 기여

교회성장학관점에서의 가정교회와 셀의기여

#### 서론

현대 교회는 급변하는 사회 환경과 포스트모던 문화 속에서 새로운 도전에 직면하고 있다. 전통적인 대형 교회 모델이 한계를 보이는 가운데, 가정 교회(House Church)와 셀(Cell) 모델은 초대교회의 본질적 특성을 회복하고 효과적인 교회 성장을 도모하는 대안으로 주목받고 있다 (Neighbour, Where Do We Go From Here?, Touch Publications, 2000, p.25). 교회 성장학(Church Growth)의 관점에서 볼 때, 가정 교회와 셀 모델은 단순한 구조적 변화를 넘어 교회의 본질적 사명을 효과적으 로 수행하기 위한 전략적 접근이라 할 수 있다. 본 논문에서는 교회 성장학의 관점에서 가정 교회와 셀 모델이 교회 성장에 기여하는 핵심적 요소들을 분석하고, 그 함의를 탐구하고자 한다.

#### 본론

#### 1.관계 중심적 공동체 형성과 양적·질적 성장

교회 성장학의 창시자인 Donald McGavran은 교회 성장의 핵심 원리로 '동질집단의 원리 (Homogeneous Unit Principle)'를 강조했다 (McGavran, Understanding Church Growth, Eerdmans, 1990, p.163). 가정 교회와 셀 모델은 이러한 원리를 자연스럽게 적용할 수 있는 구조를

David La Olavid

....

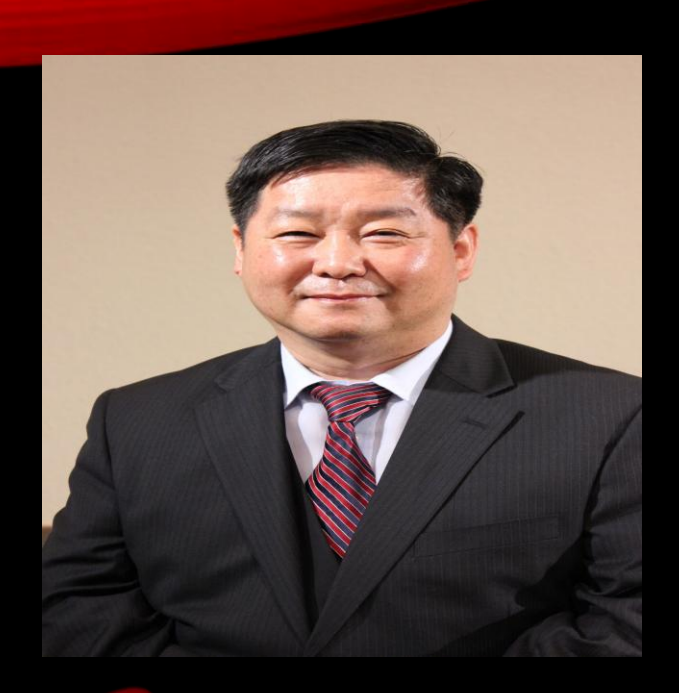

# MS Copilot 자료 찾기 웹사이트 주소 https://m365.cloud.microsoft/chat

Grace Mission University 조현주 교수 **CE533 Family Ministry** 

| 1Micro Soft Copilot 웹페이                                                                                                    | 入       |            |           |                |           |
|----------------------------------------------------------------------------------------------------|---------|------------|-----------|----------------|-----------|
| https://m365.cloud.micros                                                                                                    | 0       | ft,        | /C        | :ha            | t         |
| https://m365.cloud.microsoft/chat                                                                                                    | A       |            |           | i 🙂 📢          | (3   <≙ ( |
| , NewBing 🚳 Sinking_3AI 😝 DeepL 번역 🕅 책-Perplex 💁 Google 번역 💋 Sinking_3=hjcho 🚳 MBTS 📾 GMU 🔛 Gmail 🔶 학술검색 🗧 요약TLDR This 🥃 ChatPDF 🌍 P-Splitter-5000 📄 | ChatDOC | ParkRin    | g-88=HCho | E Library-MBTS | >         |
| (  eq )                                                                                                    | 새 채팅    | $\bigcirc$ | →         | 🛛 🧭 Copilot    |           |
|                                                                                                    |         |            |           | 에이전트           |           |
| 🥏 Copilot                                                                                                    |         |            |           | 田 에이전트         | ≞ 다운로드    |
|                                                                                                    |         |            |           |                |           |

| <ul> <li>프로젝트 도움말 보기</li> <li>내 프로젝트에 SWOT 분석이나 우<br/>선순위 매트릭스가 가장 적합한가?</li> </ul> | ⑦ 브레인스토밍 선물 옵션<br>각각 \$50 미만의 고객을 위한 몇 가<br>지 휴일 선물 아이디어 제안                       | <b>테이블에 넣기</b> 세계에서 가장 가치 있는 기업을 표<br>로 정리해 줘.                |
|-------------------------------------------------------------------------------------|-----------------------------------------------------------------------------------|---------------------------------------------------------------|
| ② 인터뷰 준비 관리 도우미 역할에 대한 5가지 인 터뷰 질문 제공                                               | <ul> <li>더 많은 작업 수행</li> <li>원격 작업 중에 생산성을 향상하려</li> <li>면 어떻게 해야 하나요?</li> </ul> | 작업 영역을 개선하세요. 효율성을 최대화하기 위해 작업 영 역을 정리하는 방법에 대한 팁을 제<br>공해 줘. |

최근 채팅 아프리카에서 쿠키를 나누어주 한국 50대 여자 선교사님으로

🛨 에이전트 만들기

더 보기

<и>:
:
:
:
:
:
:
:
:
:
:
:
:
:
:
:
:
:
:
:
:
:
:
:
:
:
:
:
:
:
:
:
:
:
:
:
:
:
:
:
:
:
:
:
:
:
:
:
:
:
:
:
:
:
:
:
:
:
:
:
:
:
:
:
:
:
:
:
:
:
:
:
:
:
:
:
:
:
:
:
:
:
:
:
:
:
:
:
:
:
:
:
:
:
:
:
:
:
:
:
:
:
:
:
:
:
:
:
:
:
:
:
:
:
:
:
:
:
:
:
:
:
:
:
:
:
:
:
:
:
:
:
:
:
:
:
:
:
:
:
:
:
:
:
:
:
:
:
:
:
:
:
:
:
:
:
:
:
:
:
:
:
:
:
:
:
:
:
:
:
:
:
:
:
:
:
:
:
:
:
:
:
:
:
:
:
:
:
:
:
:
:
:
:
:
:
:
:
:
:
:
:
:
:
:
:
:
:
:
:
:
:
:
:
:
:
:
:
:
:
:
:
:
:
:
:
:

| 무엇이든 물어보세요 |          |   |                  |
|------------|----------|---|------------------|
| 0 / 8000   | <b>9</b> | D | $\triangleright$ |

### https://m365.cloud.microsoft/chat

가정 교회나 셀이 교회 성장에 도움을 주는 이유는 무엇인지 서론과 본론 3개와 결론의 논문 형식으로 작성 하라. 특별히 인용한 문구에 대하여 Footnote 형식의 괄호 안에 (책 저자, 책 이름, 출판사, 출판년도, 페이지 45)와 같은 형식으로 인용한 구절에 대하여 " " 하고 그 인용 자료에 대하여 괄호 ()안에 페이지를 넣어 주세 요. 그리고 맨 뒤에 위에 인용한 책들에 대하여 Chicago 스타일로 참고 문헌을 달아 주세요.

#### Copilot

#### 서론

가정 교회나 셀 교회는 현대 교회 성장에 중요한 역할을 하고 있습니다. 이러한 소그룹 모임은 신자들 간의 깊은 교제와 영적 성장을 촉진하며, 교회의 전반적인 건강과 확장을 도모합니다. 본 논문에서는 가정 교회나 셀 교회 가 교회 성장에 기여하는 세 가지 주요 이유를 살펴보고, 이를 통해 교회 성장의 중요성을 강조하고자 합니다.

#### 본론

#### 1. 개인적 영적 성장 촉진

가정 교회나 셀 교회는 신자들이 더 깊은 영적 성장을 경험할 수 있는 환경을 제공합니다. 소그룹 모임을 통해 신자들은 서로의 신앙을 나누고, 기도하며, 성경을 공부함으로써 개인적인 영적 성장을 도모할 수 있습니다. "가 정 교회는 신자들이 서로의 삶을 나누고, 영적 성장을 도모하는 중요한 장입니다" (김명기, *가정사역을 통한 교 회성장*, 한국기독교연구소, 2021, 페이지 45).

#### 2. 공동체 의식 강화

가정 교회나 셀 교회는 신자들 간의 공동체 의식을 강화합니다. 소그룹 모임을 통해 신자들은 서로를 더 잘 이해 하고, 지지하며, 함께 성장할 수 있습니다. 이러한 공동체 의식은 교회의 전반적인 건강과 성장에 긍정적인 영향 을 미칩니다. "소그룹 모임은 신자들 간의 깊은 교제를 통해 공동체 의식을 강화합니다" (박무용, 가정교회 목장 (소그룹) 셀교회는 왜 논란 되나?, 교회와신앙, 2015, 페이지 32).

#### 3. 전도와 제자화 촉진

가정 교회나 셀 교회는 전도와 제자화를 촉진하는 중요한 도구입니다. 소그룹 모임을 통해 신자들은 비신자들을

-데쇠ㅋ ㅋㅌ에게 ㅂㅇㅇ 권석러 케퀴ㅋ 아ㅇ할 ㅅ 이ㅅㅣ티 ㅅㅋ੫ ᅯㅌㅇ 케퀴픽 휘ㅌㅇ ㅋ੫이 야권 너희

Can you elaborate on spiritual growth?

What are the benefits of community awareness?

How does this apply to modern churches?

☆ 프롬프트 보기

무엇이든 물어보세요...

0 / 8000

### 1Copilot 이미지 만들기(하루 50개) -> 2 이미지 만듬-> 3 Designer 편집

한국 이민 교회의 가정 교회나 셀 모임에서 목사님과 성도들이 환하게 웃으면서 성경공부하는 이미지를 고 해상도로 16:9로 만들어 주세요.

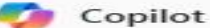

I'll try to create that.

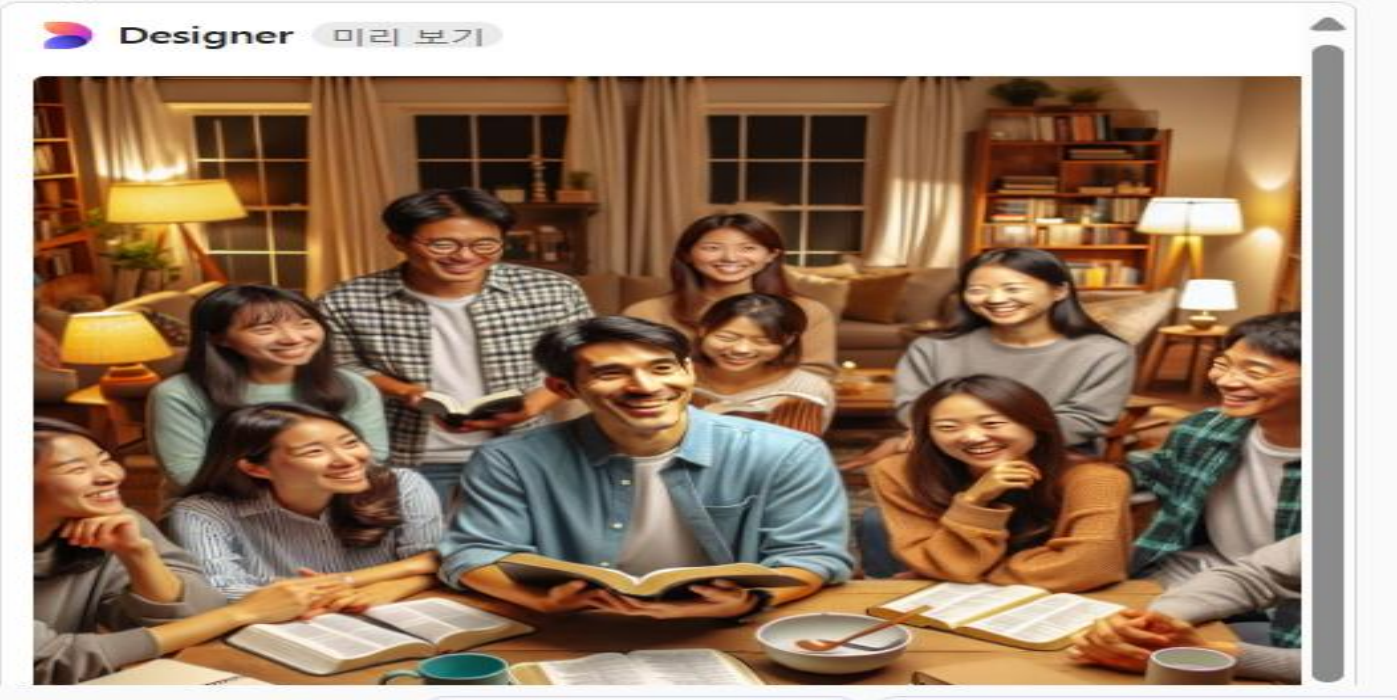

Make it more colorful

Add a beautiful background

Include diverse group of people

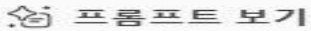

무엇이든 물어보세요...

0 / 8000

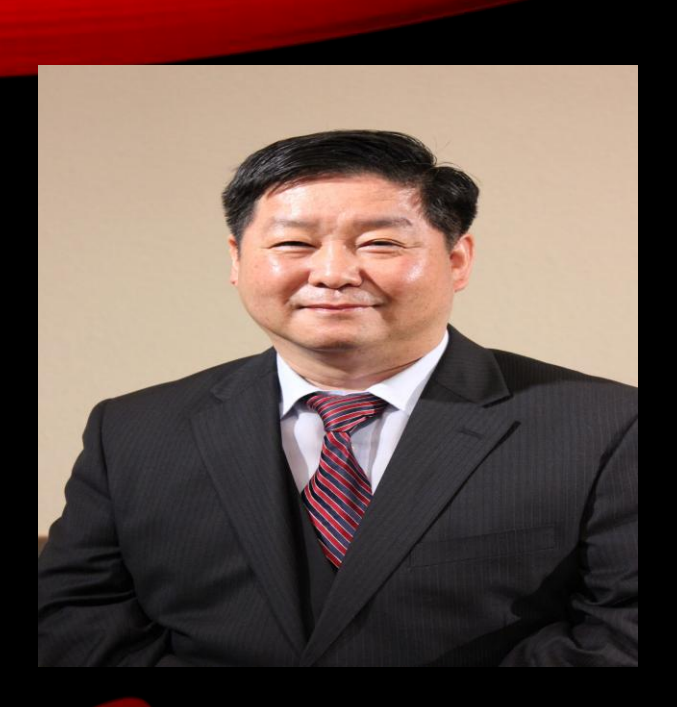

# liner 자료 찾기 웹사이트 주소 https://getliner.com/ko

Grace Mission University 조현주 교수 **CE533 Family Ministry** 

### liner 웹 페이지 https://getliner.com/ko

🗣 liner

| → C       | e- getli                | ner.com/ko                |              |               | *         | t. | ΰI | 2ª       | æ | œ | G |
|-----------|-------------------------|---------------------------|--------------|---------------|-----------|----|----|----------|---|---|---|
| ㅣ 🗀 내 Web | bSite 자료                | 1 AI Mission and M        | 🗅 1조현주 논문 자료 | ▶ 1 집과 교회와 신학 | C GMU 컴퓨터 | 강의 |    |          |   | » |   |
|           | · · · · · · · · · · · · | a the state of the second |              |               |           |    |    | al any a |   |   |   |

#### 라이너와 함께 리서치 시작하기

3초만에 가입하고 더 많은 기능을 경험하세요!

G 구글로 계속하기

이메일로 계속하기

가입없이 사용하기

### liner https://getliner.com/ko

가정 교회나 셀을 통한 교회 성장에 대하여 서론 본론 3개 결론으로 논문을 작성해 주세요. 들어가는 문구에 인용된 구절을 Footnote 식으로 적되 그 예로 (저자, 책 제목이나 Article이나 웹페이지의 제목, 출판사, 출판년도, 인용한 페이지 p34)의 시카고 스타일로 인용한 내용 뒤에 적어 주세 요. 그리고 이러한 인용된 책과 Article과 웹 제목과 주소를 참고 문헌으로 맨 뒤에 적어 주세요. ^

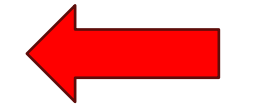

본 보고서는 가정 교회와 셀 교회를 통한 교회 성장에 대한 논문을 요청하신 형식에 맞춰 작성되었습니다.

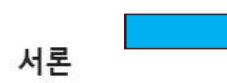

단계별로 해결하기 V Liner Basic

오늘날 많은 교회들이 성장 전략으로 가정 교회와 셀 교회 모델을 도입하고 있지만, 그 효과와 적합성에 대한 논쟁은 끊이지 않고 있습니다 28. 교회 성장을 추구 하는 다양한 방법론들 속에서, 가정 교회와 셀 교회가 과연 성경적이고 효과적인 대안인지 탐구하는 것은 중요한 과제입니다. 본 논문에서는 가정 교회와 셀 교회 의 개념을 정의하고, 각각의 장단점을 분석하며, 실제 성공 사례와 문제점을 고찰하여 건전한 교회 성장을 위한 방향성을 제시하고자 합니다.

#### 본론

#### 가정 교회의 이해와 성장 요인

가정 교회는 성도들의 가정에서 자발적으로 모여 예배, 교육, 교제, 전도, 선교 등의 기능을 수행하는 공동체를 의미합니다 18 20. 이는 초대 교회 공동체의 모습 에서 기원한 것으로, 신약 성경에 나타나는 교회의 형태를 회복하고자 하는 운동의 일환입니다 19 22.

가정 교회 성장의 주요 요인으로는 다음을 들 수 있습니다.

- 친밀한 교제: 가정이라는 편안한 공간에서 삶을 나누고 서로를 격려하며 깊은 유대감을 형성합니다 22.
- 평신도 중심의 사역: 평신도들이 목자가 되어 자발적으로 사역을 감당하며, 목회자는 이들을 훈련하고 지원하는 역할을 수행합니다 20.
- 전도 지향: 불신자들을 가정으로 초대하여 복음을 전하고, 자연스럽게 교회를 소개하는 전도 방식을 활용합니다 20 21.

| 002 •            |                                                                 | 학술 논문만 출처로 사용    |
|------------------|-----------------------------------------------------------------|------------------|
| 1 🕼 d            | ownchurch.com                                                   |                  |
| 가정교회를            | 를 어떻게 할 것인가? (모셔온 글)                                            |                  |
| 가정교회는<br>한쪽으로 차  | 세가지; 목장모임, 주일예배 그리고 삶 공부 세가지가 축입니다. 0<br> 우쳐 균형을 잃으면 문제가 발생     | 어떤 교회든지 목회적 에너지: |
| 2010. 09. 16     |                                                                 |                  |
| 66 인용            | 토 요약                                                            |                  |
|                  |                                                                 |                  |
| 2 1g             | looanews.net                                                    |                  |
| 미국, 가성           | 교회 성상은 '목회자 권위' 탓 - 아이굿뉴스                                       |                  |
| 미국 기존 그<br>의사소통의 | 교회들은 교인들이 줄어드는 반면, 가정교회들은 급속도로 성장하.<br>모든 요소들은 중요하다. 목회자가 설교하려고 | 고 있다 대화, 이야기, 토론 |
| 66 인용            | 토 요약                                                            |                  |
| 3 👔 d            | avidservant.com                                                 |                  |
| 가정교회(ዞ           | House Churches) - David Servant                                 |                  |
| 일반적인 식<br>것을 포함히 | !사는 보통 가정교회의 주요 구성요소이다. 많은 가정교회들에서,<br>ŀ며, 각각의 가정교회는 어떻게 하면 그것이 | 그 음식들은 주의 만찬이거니  |
| 2025. 01. 01     |                                                                 |                  |
|                  |                                                                 |                  |

#### 셀교회와 가정교회에 대한 연구보고서 - 네이버 블로그

가정교회 사명 선언에 따르면 교회성장보다 영혼구원이 우선순위이다. 불신자에게 전도하여 제자를 만드는 것이 교회의 존재목적이기 때문이다.

2009.07.24

### 1질문→ 2대답→3인용→4인용페이지 → 5 요약

가정 교회나 셀을 통한 교회 성장에 대하여 서론 본론 3개 결론으로 논문을 작성해 주세요. 들어가는 문구에 인용된 구절을 Footnote 식으로 적되 그 예로 (저자, 책 제목이나 Article이나 웹페이지의 제목, 출판사, 출판년도, 인용한 페이지 p34)의 시카고 스타일로 인용한 내용 뒤에 적어 주세 요. 그리고 이러한 인용된 책과 Article과 웹 제목과 주소를 참고 문헌으로 맨 뒤에 적어 주세요. ^

단계별로 해결하기 🗸 🛛 Liner Basic

본 보고서는 가정 교회와 셀 교회를 통한 교회 성장에 대한 논문을 요청하신 형식에 맞춰 작성되었습니다.

서론

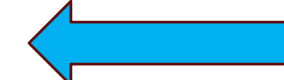

오늘날 많은 교회들이 성장 전략으로 가정 교회와 셀 교회 모델을 도입하고 있지만, 그 효과와 적합성에 대한 논쟁은 끊이지 않고 있습니다 23. 교회 성장을 추구 하는 다양한 방법론들 속에서, 가정 교회와 셀 교회가 과연 성경적이고 효과적인 대안인지 탐구하는 것은 중요한 과제입니다. 본 논문에서는 가정 교회와 셀 교회 의 개념을 정의하고, 각각의 장단점을 분석하며, 실제 성공 사례와 문제점을 고찰하여 건전한 교회 성장을 위한 방향성을 제시하고자 합니다.

#### 본론

#### 가정 교회의 이해와 성장 요인

<u>가정 교회는 성도들의 가정에서 자발적으로 모여 예배, 교육, 교제, 전도, 선교 등의 기능을 수행하는 공동체를 의미합니다</u> 18 20. 이는 초대 교회 공동체의 모습 에서 기원한 것으로, 신약 성경에 나타나는 교회의 형태를 회복하고자 하는 운동의 일환입니다 19 22. 가정 교회 성장의 주요 요인으로는 다음을 들 수 있습니다.

- 친밀한 교제: 가정이라는 편안한 공간에서 삶을 나누고 서로를 격려하며 깊은 유대감을 형성합니다 22.
- 평신도 중심의 사역: 평신도들이 목자가 되어 자발적으로 사역을 감당하며, 목회자는 이들을 훈련하고 지원하는 역할을 수행합니다 20.
- 전도 지향: 불신자들을 가정으로 초대하여 복음을 전하고, 자연스럽게 교회를 소개하는 전도 방식을 활용합니다 20 21.

| 더 자세히 설명해줘 📕 더 간단히 설명해줘 |   |   | $\downarrow$ |
|-------------------------|---|---|--------------|
| 관련해서 질문하기               | Ø | > | •            |

#### 팩트 체크

답변에 인용된 부분이에요

18 🔘 christianreview.com.au

건물 중심의 예전적 교회가 아닌, 사람 중심의 가정교회 - 크리스찬리뷰

2020, 10, 26

가정교회는 가정에서 교회의 사역인 예배, 교육, 교제, 전도와 선교 등 모든 일을 하는 교회이다. 가정교회 를 처음 시작한 국제가정교회사역원 원장인 최영기 목사는 가정교회를 이렇게 정의했다. 가정교회의 기 초 공동체는 각 가정에서 모이는 '목장'이다.

X

66 인용 🗐 요약

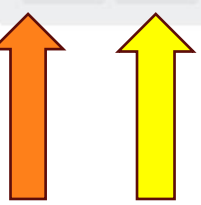
## liner https://getliner.com/ko

가정 교회나 셀을 통한 교회 성장에 대하여 서론 본론 3개 결론으로 논문을 작성해 주세요. 들어가는 문구에 인용된 구절을 Footnote 식으로 적되 그 예로 (저자, 책 제목이나 Article이나 웹페이지의 제목, 출판사, 출판년도, 인용한 페이지 p34)의 시카고 스타일로 인용한 내용 뒤에 적어 주세 요. 그리고 이러한 인용된 책과 Article과 웹 제목과 주소를 참고 문헌으로 맨 뒤에 적어 주세요. ^

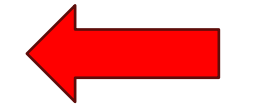

본 보고서는 가정 교회와 셀 교회를 통한 교회 성장에 대한 논문을 요청하신 형식에 맞춰 작성되었습니다.

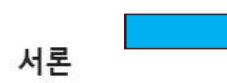

단계별로 해결하기 V Liner Basic

오늘날 많은 교회들이 성장 전략으로 가정 교회와 셀 교회 모델을 도입하고 있지만, 그 효과와 적합성에 대한 논쟁은 끊이지 않고 있습니다 28. 교회 성장을 추구 하는 다양한 방법론들 속에서, 가정 교회와 셀 교회가 과연 성경적이고 효과적인 대안인지 탐구하는 것은 중요한 과제입니다. 본 논문에서는 가정 교회와 셀 교회의 기념을 정의하고, 각각의 장단점을 분석하며, 실제 성공 사례와 문제점을 고찰하여 건전한 교회 성장을 위한 방향성을 제시하고자 합니다.

## 본론

## 가정 교회의 이해와 성장 요인

가정 교회는 성도들의 가정에서 자발적으로 모여 예배, 교육, 교제, 전도, 선교 등의 기능을 수행하는 공동체를 의미합니다 18 20. 이는 초대 교회 공동체의 모습 에서 기원한 것으로, 신약 성경에 나타나는 교회의 형태를 회복하고자 하는 운동의 일환입니다 19 22.

가정 교회 성장의 주요 요인으로는 다음을 들 수 있습니다.

- 친밀한 교제: 가정이라는 편안한 공간에서 삶을 나누고 서로를 격려하며 깊은 유대감을 형성합니다 22.
- 평신도 중심의 사역: 평신도들이 목자가 되어 자발적으로 사역을 감당하며, 목회자는 이들을 훈련하고 지원하는 역할을 수행합니다 20.
- 전도 지향: 불신자들을 가정으로 초대하여 복음을 전하고, 자연스럽게 교회를 소개하는 전도 방식을 활용합니다 20 21.

| 002 •            |                                                                | 학술 논문만 출처로 사용     |
|------------------|----------------------------------------------------------------|-------------------|
| 1 💽 d            | ownchurch.com                                                  |                   |
| 가정교회를            | <sup>를</sup> 어떻게 할 것인가? (모셔온 글)                                |                   |
| 가정교회는<br>한쪽으로 차  | 세가지; 목장모임, 주일예배 그리고 삶 공부 세가지가 축입니다.<br> 우쳐 균형을 잃으면 문제가 발생      | 어떤 교회든지 목회적 에너지:  |
| 2010. 09. 16     |                                                                |                   |
| 66 인용            | 토 요약                                                           |                   |
|                  |                                                                |                   |
| 2 1g             | ooanews.net                                                    |                   |
| 미국, 가성           | 교회 성상은 '목회자 권위' 닷 - 아이굿뉴스                                      |                   |
| 미국 기존 그<br>의사소통의 | 』회들은 교인들이 줄어드는 반면, 가정교회들은 급속도로 성장히<br>모든 요소들은 중요하다. 목회자가 설교하려고 | ·고 있다 대화, 이야기, 토론 |
| 66 인용            | 토 요약                                                           |                   |
| 3 👔 d            | avidservant.com                                                |                   |
| 가정교회(ዞ           | House Churches) - David Servant                                |                   |
| 일반적인 식<br>것을 포함히 | 사는 보통 가정교회의 주요 구성요소이다. 많은 가정교회들에서<br>며, 각각의 가정교회는 어떻게 하면 그것이   | , 그 음식들은 주의 만찬이거니 |
| 2025. 01. 01     |                                                                |                   |
|                  |                                                                |                   |

## 셀교회와 가정교회에 대한 연구보고서 - 네이버 블로그

가정교회 사명 선언에 따르면 교회성장보다 영혼구원이 우선순위이다. 불신자에게 전도하여 제자를 만드는 것이 교회의 존재목적이기 때문이다.

2009.07.24

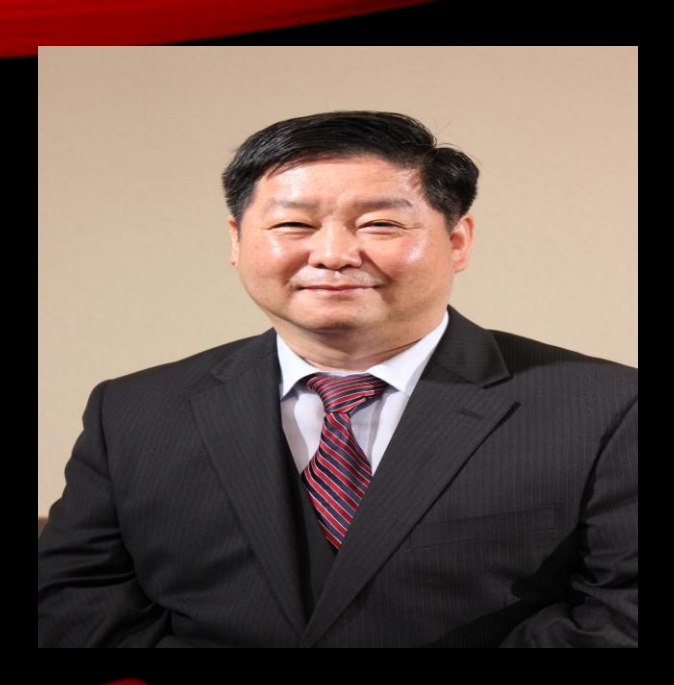

# Genspark 자료 찾기 웹사이트 주소 https://www.genspark.ai/

Grace Mission University 조현주 교수 **CE533 Family Ministry** 

## Genspark 웹페이지 https://www.genspark.ai/

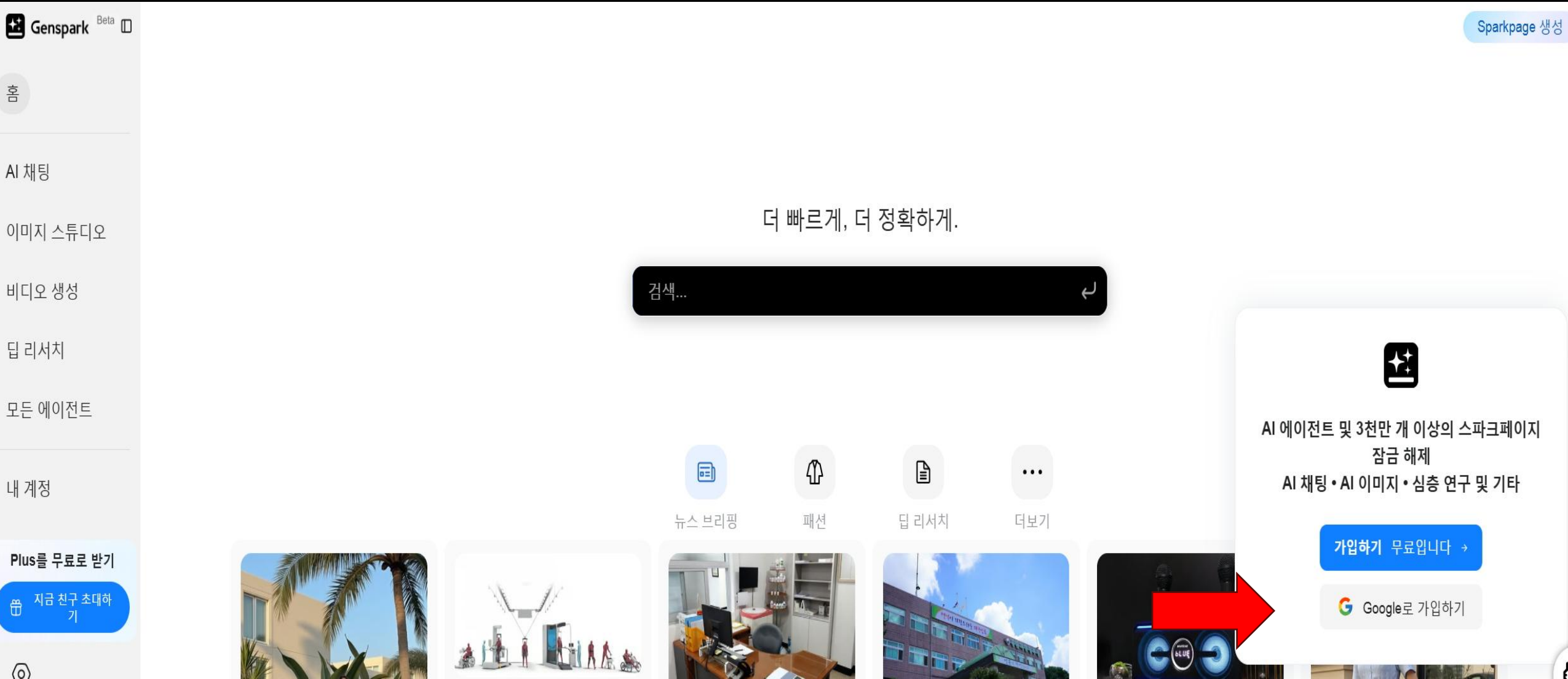

## Genspark 웹페이지 https://www.genspark.ai/

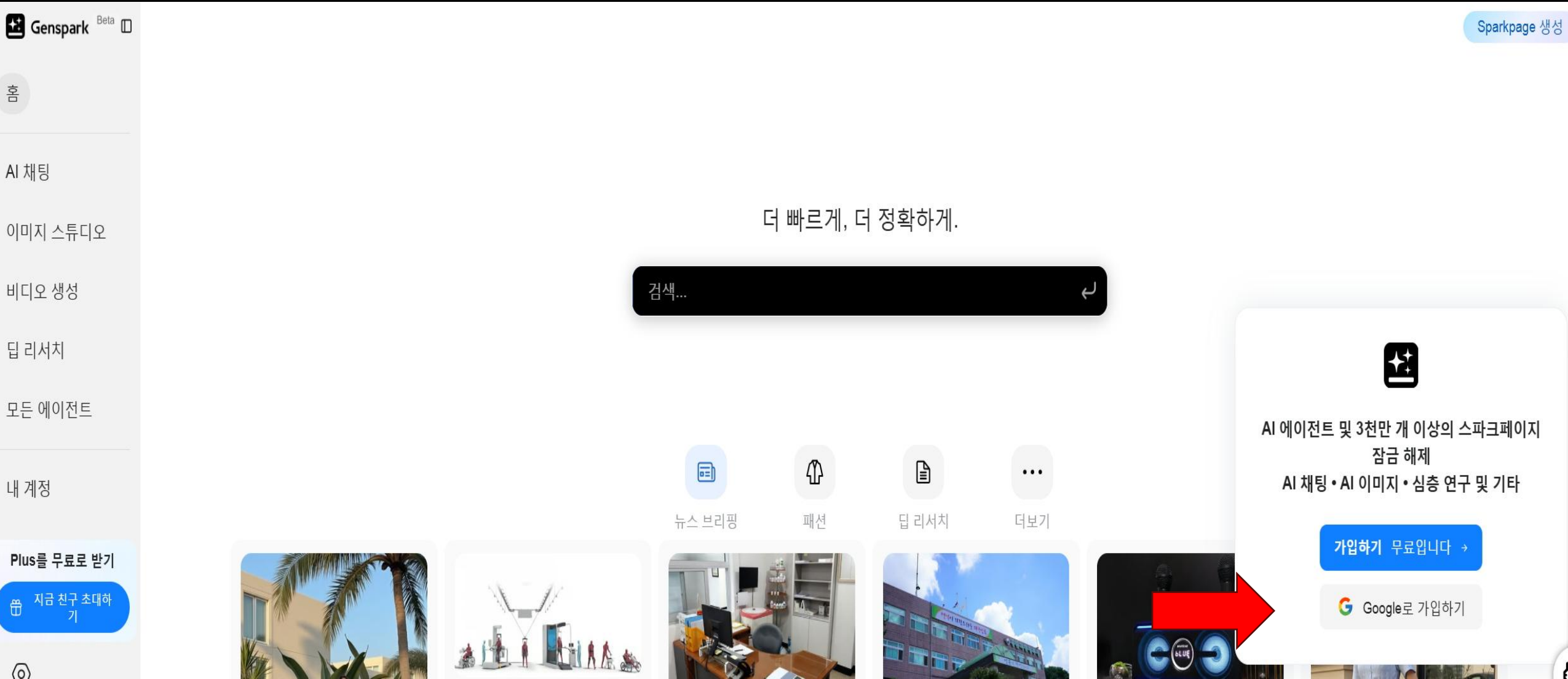

## Genspark 웹페이지 https://www.genspark.ai/

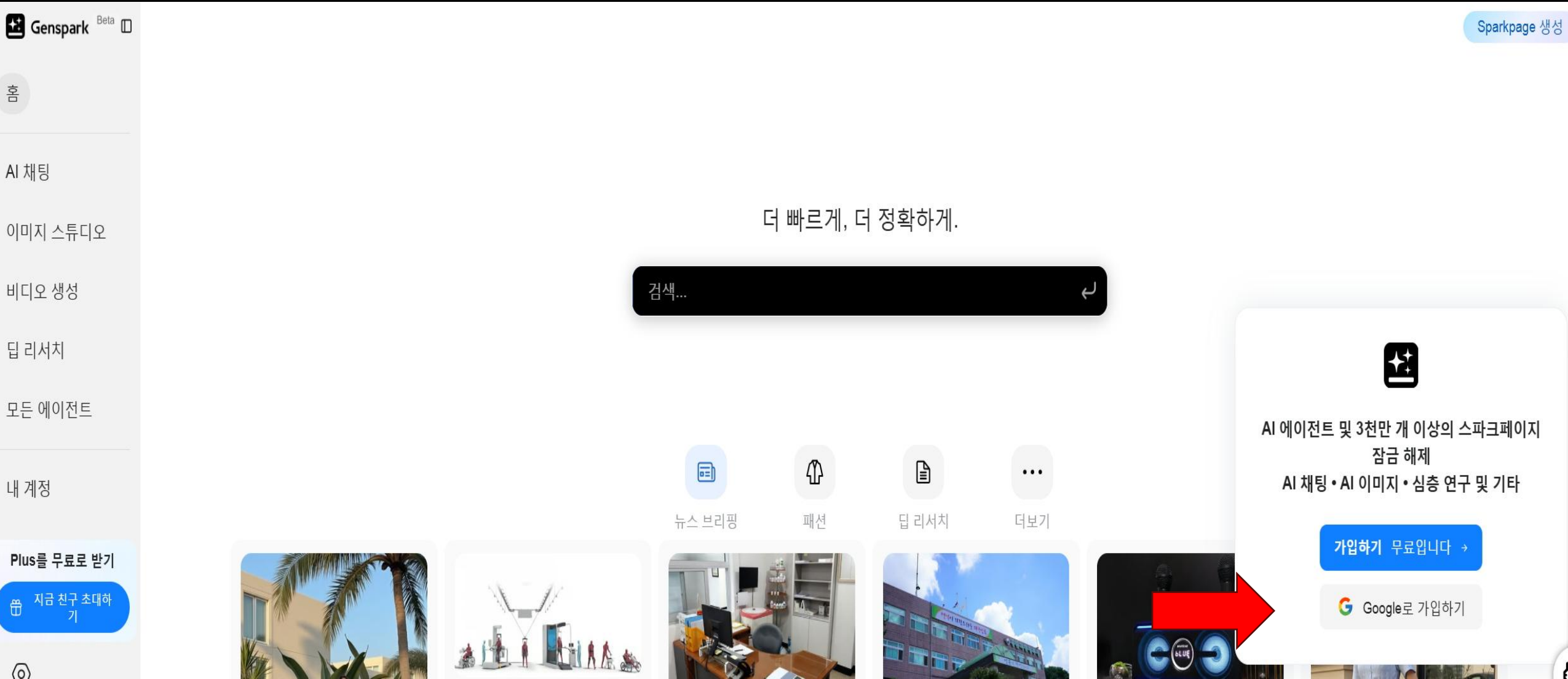

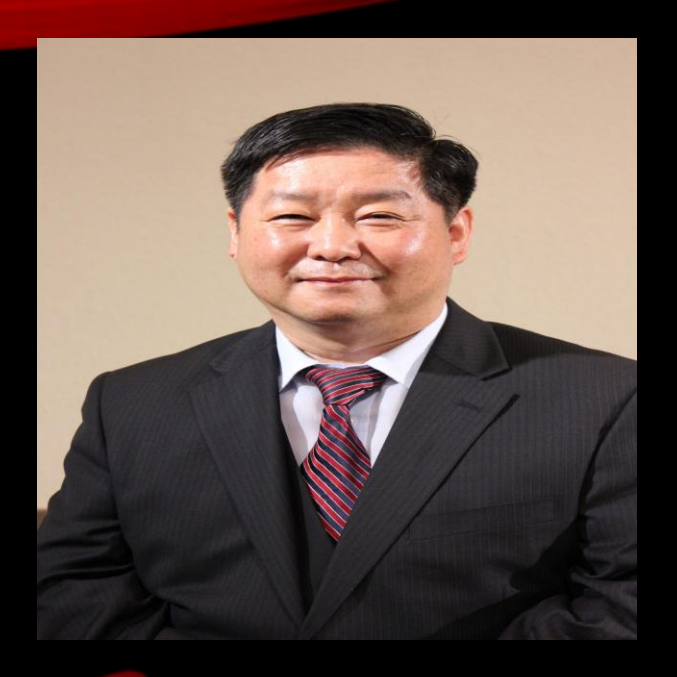

# Grok 자료 찾기 웹사이트 주소 https://grok.com/

Grace Mission University 조현주 교수

**CE533 Family Ministry** 

## Grok 웹 페이지 https://grok.com/

Ø Grok

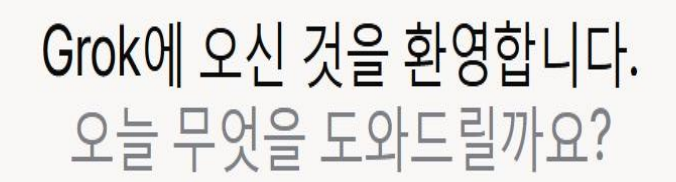

| ) S DeepSearch | ₽ 생각 | Grok 3 🗸 |
|----------------|------|----------|
|                |      |          |

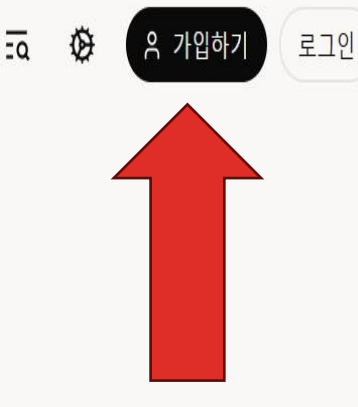

## Grok 웹 페이지 <u>https://grok.com/</u>

가정교회나 셀이 교회 성장에 있어서 도움이 되는 이유를 서론과 본론 3개와 결론의 논문 형식으로 작성해 주세요. "책이나 Article이나 웹페이지에서 인용된 구절에 대하여는 출처 를 정확히 밝혀 주세요. 그 예로 Footnote 인용된 문장 뒤에 괄호하고 () (책 저자, 책 이 름, 책 출판사, 책 출판년도, 책 인용한 페이지) 형식으로 작성해 주세요. 끝에 참고 문헌도 Chicago 스타일로 만들어 주세요."

♀ 생각을 위한 16초 세부 정보 확장

## 서론

0

가정교회와 셀 교회는 현대 교회 성장 전략에서 중요한 역할을 담당하고 있다. 이들 모델은 소그룹을 중심 으로 한 활동을 통해 신앙 공동체의 유대감을 강화하고, 교회의 내적 및 외적 성장을 측진한다. 본 논문에 서는 가정교회와 셀 교회가 교회 성장에 도움이 되는 세 가지 주요 이유를 탐구한다. 첫째, 소그룹은 개인 의 신앙 성장을 측진한다. 둘째, 소그룹은 교회 내 관계를 강화한다. 셋째, 소그룹은 전도와 선교 활동을 활성화한다. 이들 이유를 통해 가정교회와 셀 교회가 어떻게 교회 성장에 기여하는지 분석할 것이다.

### 본론

### 1. 소그룹을 통한 개인의 신앙 성장 촉진

가정교회와 셀 교회는 소그룹을 통해 개인의 신앙 성장을 측진한다. 소그룹은 성경 공부, 기도, 그리고 나 농의 시간을 제공하여 신앙의 깊이를 더할 수 있는 환경을 조성한다. 데이비드 용기 조는 그의 저서에서 "셀 교회는 개인이 신앙 생활에서 더 깊은 수준으로 나아갈 수 있도록 돕는다"고 언급한다 (Cho, David Yonggi, *Successful Home Cell Groups*, Bridge-Logos Publishers, 1981, 45). 소그룹에서의 친밀한 교 제는 신앙의 어려움을 나누고 서로 격려하며 성장할 수 있는 기회를 제공한다. 이로 인해 개인의 신앙이 성숙해지며, 이는 교회 전체의 영적 성장으로 이어진다.

## 2. 교회 내 관계 강화

DeepSearch

가정교회와 셀 교회는 소그룹을 통해 교회 내의 관계를 강화한다. 대형 교회에서는 개인이 익명으로 남기 쉽지만, 소그룹은 작은 공동체를 형성하여 구성원들이 서로를 더 깊이 알 수 있게 한다. 릭 워렌은 "소그룹 은 교회 내에서 가족과 같은 유대감을 형성한다"고 설명한다 (Warren, Rick, *The Purpose Driven Life*, ~

Grok이 어떻게 도와드릴까요?